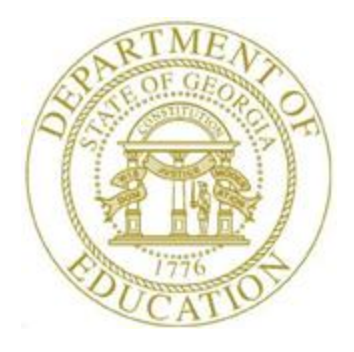

# PCGENESIS PERSONNEL SYSTEM OPERATIONS GUIDE

| 1/20/2016 | Section E: Enhanced Substitute Pay and |
|-----------|----------------------------------------|
| 1/29/2010 | Employee Leave System                  |

[Topic 3: Leave Periodic Processing, V1.2]

# **Revision History**

| Date       | Version | Description                                         | Author    |
|------------|---------|-----------------------------------------------------|-----------|
| 1/29/2016  | 1.2     | 15.04.00 – Update the Leave Advance Report.         | D. Ochala |
| 07/13/2016 | 1.1     | 15.02.00 – Update the Personnel System Master Menu. | D. Ochala |
| 08/30/2012 | 1.01    | 12.02.00 – Create new document.                     | D. Ochala |

# Table of Contents

| OVERVIEW                                                          | 1  |
|-------------------------------------------------------------------|----|
| PROCEDURE A: ADVANCE LEAVE                                        | 2  |
| A1. Advancing Leave                                               | 6  |
| A1.1 Leave Advance Report                                         |    |
| A2. UNDOING LEAVE ADVANCE                                         |    |
| A2.1 Undo Leave Advance Report                                    | 27 |
| PROCEDURE B: PLAN YEAR ROLLOVER PROCESSING                        | 28 |
| B1. PLAN YEAR ROLLOVER                                            |    |
| B1.1 Plan Year Rollover Report                                    |    |
| PROCEDURE C: RECALCULATE YEAR-TO-DATE LEAVE ON THE PAYROLL RECORD | 40 |

## **Overview**

**Advancing leave:** Leave can be automatically advanced either monthly or annually based upon parameters for each **Leave Type**. With the stroke of a key, leave can be advanced for all payroll classes automatically for a specific **Leave Type** based upon the *Leave Advance Formulas* determined during set up. For example, if sick leave (leave type **A1**) is defined to advance leave based upon the employee's number of contract months, running the job will advance all employees' leave correctly based upon the *Leave Advance Formulas*.

District procedures determine the timing of the *Advance Leave* procedure. For example, if an employee is already at the maximum days allowed to accrue, in this example 60 days, and that employee uses two days during the month, the district policy determines whether or not that employee will earn additional days during the month, or if the days will be forfeited. If the *Advance Leave* procedure is run at the beginning of the month, and the employee is already at the limit, the employee will lose the advanced days. However, if the employee is allowed to take the two days of sick leave, and the *Advance Leave* procedure is run at the end of the month, after the leave is taken, the employee will be able to earn the leave advance since the employee's balance was decremented by two days first.

#### Advance at the beginning of the month:

| After advance:   | 60  days + 0  days (balance is capped) = $60  days$ |
|------------------|-----------------------------------------------------|
| Take leave:      | 60 days - 2 days (leave taken) = 58 days            |
| Ending balance = | 58 days                                             |
|                  |                                                     |

#### Advance at the end of the month:

| Take leave:      | 60  days - 2  days (leave taken) = 58  days |
|------------------|---------------------------------------------|
| After advance:   | 58  days + 1.25  days = 59.25  days         |
| Ending balance = | 59.25 days                                  |

**Year-end and carry over processing**: With the stroke of a key, *Year-End Rollover* can be processed for all payroll classes automatically for a specific **Leave Type** based upon the *Leave Advance Formulas* determined during set up. For example, the **Leave Type** determines if unused days/hours will be dropped or carried over and whether unused days are added to the sick leave balance. The *Leave Advance Formulas* also determine the maximum number of days/hours which can be carried over to the new year based upon the employee's number of contract months or service months.

**Recalculate Year-to-Date Leave on the Payroll Record**: The *Recalculate Year-to-Date Leave on the Payroll Record* procedure may be run on an ad-hoc basis, as necessary, in order to synchronize the contents of the *Leave History File* with the contents of the leave data in payroll.

# **Procedure A: Advance Leave**

A leave advance can only be processed for leave types which track a leave balance and are set up with a leave advance formula. If a leave type is <u>not</u> set up to have leave time advanced, the message "Leave Type is not set up for accrual" displays on the *Advance Leave* screen.

Leave can be automatically advanced either on a monthly or annual basis based upon parameters defined for each leave type. With the stroke of a key, leave can be advanced for all payroll classes automatically for a specific leave type based upon the leave advance formulas determined during set up.

In order for leave to be advanced to active employees of a pay class, three conditions must be met:

- 1) The leave type must be defined with a leave advance formula on the *Maintain Leave Type Codes* screen.
- 2) The payroll class must participate in the leave type as defined on the *Maintain Payroll Class Code Leave Parameters* screen.
- 3) The leave advance formulas must be defined for the payroll class code and the leave type on the *Maintain Leave Advance Formulas* screen.

In the following example, leave type 'A1' is set up to advance leave based upon the employees' Contract Months field, as shown below.

| ſ | PCG Dist=8991 Rel=15.02.00 07/13/2015 PCW 002 SV C:\DEVSYS C:\SECOND WHITE                                                                                                    |  |  |  |  |  |
|---|----------------------------------------------------------------------------------------------------|--|--|--|--|--|
|   | Maintain Leave Type Codes LUT0100                                                                                                    |  |  |  |  |  |
|   | Leave Type A1 Paid sick Plan start month 7 (MM) Plan year 2015 (CCYY) Desc <u>SICK LEAVE</u> Memo 1 Short desc <u>SICK Memo</u> 2                                                                                                    |  |  |  |  |  |
|   | Drop unused days O Drop unused days At year-end, add unused days O Yes<br>at year-end? • Carryover unused days to sick? • No                                                                                                    |  |  |  |  |  |
|   | Leave advance formula  Contract months Months of service All employees accrue No accrual Contract months Contract months Contr |  |  |  |  |  |
|   | Advance Schedule C Annually<br>Monthly Last mo/year accrued 12 / 2014<br>C Not applicable Last rollover date 7/01/2014                                                                                                    |  |  |  |  |  |
|   | Clear Staff Dev C Yes CPI category © Sick How much to take C Unlimited<br>accounts for subs? © No O Vacation © Check leave balance<br>C Staff development C Check max to take<br>C Other                                                                                                    |  |  |  |  |  |
|   | Default leave input C Hours Allow balance to go negative? • Yes<br>in hours or days? • Days Catencia dawa                                                                                                    |  |  |  |  |  |
|   | Enter in days<br>Maximum days allowed to take for plan year<br>Minimum day allowed to take                                                                                                    |  |  |  |  |  |
|   |                                                                                                    |  |  |  |  |  |

Maintain Leave Type Codes

In this example, payroll class code '01' participates in leave type 'A1', sick leave.

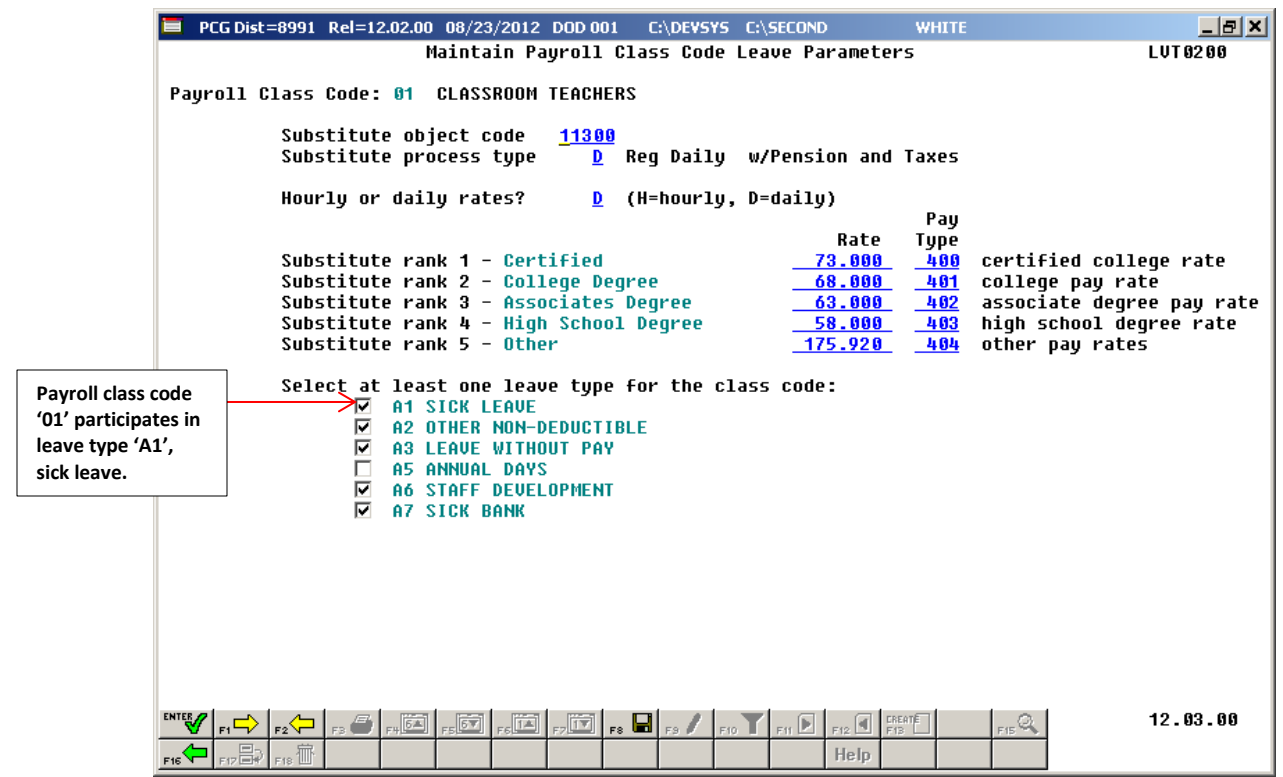

Maintain Payroll Class Code Leave Parameters

In our example, the leave advance parameters are based upon contract months. The leave advance formulas are defined for leave type 'A1' and payroll class code '01', as shown in the screen below. In this example, ten (10), eleven (11), and twelve (12) month employees in payroll class code '01' will all earn 1.25 days per month up to a maximum of 60 days. Nine (09) month employees do not have a leave advance parameter defined for payroll class code '01'. Therefore, if there are nine month employees in payroll class code '01', these employees will <u>not</u> receive a sick leave advance.

| E PCG Dist=8991 Rel=12.02.00 08/22/2012 DOD 001 C:\DEVSYS C:\SECOND WHITE                                                                                          | _ 8 ×     |
|----------------------------------------------------------------------------------------------------|-----------|
| Maintain Leave Advance Formulas                                                                                                    | .VT 03 00 |
| Payroll Class Code:     01 CLASSROOM TEACHERS     Last mo/year accrued:     06 / 2012       Leave Tupe:     A1 SICK LEAVE                                          |           |
| Advance formula:Contract monthsLength of service based on: Not applicableAdvance schedule:MonthlyCarryover option: Carryover unused                                | days      |
| Contract Mos Days Max Days Max Days<br>or Service Mos to Advance to Accrue to Carryover Description<br>ADV 001 <u>10 1.2500 60.0000 60.0000 10 MONTH EMPLOYEES</u> |           |
| ADV 002 <u>11</u> <u>1.2500</u> <u>60.0000</u> <u>60.0000</u> <u>11 Month Employees</u>                                                                            |           |
| ADV 983 <u>12</u> <u>1.2588</u> <u>68.8888</u> <u>68.9888</u> <u>12 MONTH EMPLOYEES</u>                                                                            |           |
| ADU 884                                                                                                    |           |
| ADU 005                                                                                                    |           |
| ADV 886                                                                                                    |           |
|                                                                                                    |           |
|                                                                                                    |           |
|                                                                                                    |           |
|                                                                                                    |           |
|                                                                                                    |           |
|                                                                                                    | 2.03.00   |

Maintain Leave Advance Formulas by Contract Months

The advance procedure can be run in either trial mode or final mode. When the advance procedure is run in <u>trial mode</u>, reports are produced so that the user can view results, but the *Leave History File* is <u>not</u> updated. When the advance procedure is run in <u>final mode</u>, reports are produced so that the user can view results, and the <u>Leave History File</u> is updated. Once the administrator verifies the leave advance calculations in trial mode, the advance process can be run in final mode to actually update the employee's leave history.

The Enhanced Substitute Pay and Employee Leave System also keeps track of time accumulated for Teacher's Retirement System (TRS) Credits, leave type code 'T1'. TRS employees will accumulate TRS Credits (leave type code 'T1') when they have reached the maximum number of days to accrue for sick leave (leave type code 'A1') as defined on the Maintain Leave Advance Formulas screen. In our example above, ten (10), eleven (11), and twelve (12) month employees in payroll class code '01' are allowed to earn a maximum of 60 days of sick leave (leave type code 'A1'). Once the employee has accumulated 60 days of sick leave, the rest of their leave advance of 1.25 days will be accumulated as TRS Credits (leave type code 'T1') and their sick leave balance will be capped at 60 days. The accumulation of TRS Credits occurs during the Advance Leave procedure.

It is possible to exempt individual employees within a payroll class from receiving a leave advance. For example, this might be necessary if an employee is out on family medical leave and does not earn sick leave during that timeframe. The **Override Accrue?** field is available on employees' *Display/Update Personnel Data* screen, and indicates whether or not an employee should be exempt from the leave accrual.

Valid values:  $\mathbf{Y} = \mathbf{Y}$ es, override leave accrual and do NOT advance leave  $\mathbf{N} =$ Accrue leave

If the **Override Accrue?** field is '**Y**' for an employee, the employee will NOT accrue leave for this leave advance cycle.

When running the *Advance Leave* procedure, it is possible to reset employees' **Override Accrue**? fields automatically. If employees should start accruing leave again after this advance cycle, the user is able to reset the **Override Accrue**? fields to 'N' for all employees during the *Advance Leave* procedure. This is accomplished by entering a 'Y' in the **Turn Off Override Accrue switch:** field when running the *Advance Leave* procedure.

When running the *Advance Leave* procedure, the administrator also has the ability to <u>override</u> the leave advance based upon an employee's **Contract Months** field. For example, the administrator can turn off the leave advance for ten month employees when running the *Advance Leave* process in June and July by setting the **Advance 10 month employees?** field to 'N'.

The Advance Leave procedure accomplishes the following when executed in final mode:

- Leave is advanced to employees based upon leave advance formulas on the *Maintain Leave Advance Formulas* screen, and the **Override Accrue?** exemption indicator on employees' *Display/Update Personnel Data* screen. The *Leave History File* is updated with the leave advance records.
- <u>For TRS employees</u>: Once the employee has accumulated the maximum number of days of sick leave they are allowed to accrue, the rest of their sick leave advance is accumulated as TRS Credits (leave type code '**T1**') and their sick leave balance is capped.
- <u>For non-TRS employees</u>: Once the employee has accumulated the maximum number of days they are allowed to accrue, the rest of their leave advance is forfeited and their leave balance is capped.
- The last month (MM) and year (CCYY) accrued indicators are updated on the *Maintain Leave Type Codes* screen.
- If the **Turn Off Override Accrue switch** is set to '**Y**' when running the *Advance Leave* procedure, employees' **Override Accrue**? fields are reset to blanks or '**N**'.
- The *Leave Advance Report* is produced.

## A1. Advancing Leave

| Step | Action                                                                                               |
|------|----------------------------------------------------------------------------------------------------|
| 1    | From the <i>Business Applications Master Menu</i> , select <b>3</b> ( <b>F3</b> - Personnel System). |

| PCG Dist=8991   | Rel=15.02.00 07/13                  | /2015 PCW 002 SV    | C:\DEVSYS C:\SECONI | D WHITE         | - • ×    |
|-----------------|-------------------------------------|---------------------|---------------------|-----------------|----------|
|                 |                                     | Per                 | sonnel System       |                 | PERMENU  |
| FKe             | y<br>-                              | М                   | aster Menu          |                 |          |
| 1               | Personnel U                         | odate Menu          |                     |                 |          |
| 4               | Enhanced Su                         | institute Pay and L | eave System         |                 |          |
| 5               | Legacy Leav                         | e Menu              | oure system         |                 |          |
| 6               | Personnel R                         | eports Menu         |                     |                 |          |
| 11              | 📕 Employee Co                       | ontract File Export |                     |                 |          |
| 12              | Salary Projection<br>Special Europe | ction Menu          |                     |                 |          |
|                 |                                     | uuns menu           |                     |                 |          |
| 20              | 📕 File Reorgan                      | ization             |                     |                 |          |
|                 |                                     |                     |                     |                 |          |
|                 |                                     |                     |                     |                 |          |
|                 |                                     |                     |                     |                 |          |
|                 |                                     |                     |                     |                 |          |
|                 |                                     |                     |                     |                 |          |
|                 |                                     |                     |                     |                 |          |
|                 |                                     |                     |                     |                 |          |
|                 |                                     |                     |                     |                 |          |
| Master Userlist |                                     |                     |                     |                 | 15.02.00 |
|                 | MONITOR MONITOR                     |                     |                     |                 |          |
| Action          |                                     |                     |                     |                 |          |
| Select          | • (F4 _ Ent                         | anced Substi        | tute Pay and        | I eave System M | [enu)    |

|       | PCG Dist=8991 Rel=12.02.00                             | 08/21/2012 DOD 001 | C:\DEVSYS C:\SECO  | ND WHITE    | _ & ×    |
|-------|--------------------------------------------------------|--------------------|--------------------|-------------|----------|
|       |                                                        | F                  | Personnel System   |             | PER03P   |
|       | FKey                                                   | Enhanced Subs      | stitute Pay and Le | eave System |          |
|       | 1   Leave S                                            | etun Menu          |                    |             |          |
|       | 2 Leave L                                              | Ipdate Menu        |                    |             |          |
|       | 3 Leave F                                              | leports Menu       |                    |             |          |
|       | 4 Leave F                                              | listory Menu       |                    |             |          |
|       |                                                        |                    |                    |             |          |
|       |                                                        |                    |                    |             |          |
|       |                                                        |                    |                    |             |          |
|       |                                                        |                    |                    |             |          |
|       |                                                        |                    |                    |             |          |
|       |                                                        |                    |                    |             |          |
|       |                                                        |                    |                    |             |          |
|       |                                                        |                    |                    |             |          |
|       |                                                        |                    |                    |             |          |
|       |                                                        |                    |                    |             |          |
|       |                                                        |                    |                    |             |          |
|       |                                                        |                    |                    |             |          |
|       |                                                        |                    |                    |             |          |
|       |                                                        |                    |                    |             |          |
| Maste | , <sup>User</sup> list                                 |                    |                    |             | 12.01.00 |
| F16   |                                                        |                    |                    |             |          |
|       |                                                        |                    |                    |             |          |
|       | Action                                                 |                    |                    |             |          |
|       | Colort 2 (E2                                           | Leave Lladete      | Marra              |             |          |
|       | Select $(\mathbf{F}\mathbf{Z} - \mathbf{F}\mathbf{Z})$ | Leave Update       | Menu).             |             |          |

|           | PCG Dist=8991 Rel=12.02.0                  | 0 08/21/2012 DOD 001                                             | C:\DEVSYS C:\SECOND                                 | WHITE | _ & ×    |
|-----------|--------------------------------------------|------------------------------------------------------------------|-----------------------------------------------------|-------|----------|
|           |                                            | Pe                                                               | ersonnel System                                     |       | PER03P2  |
|           | FKey<br>                                   | Le                                                               | eave Update Menu                                    |       |          |
|           | 1 Input E<br>2 Import<br>3 Post L          | mployee Leave and Su<br>Leave Input Data from<br>eave Input Data | ıbstitute Pay<br>CSV                                |       |          |
|           | 5 Displa<br>6 Displa                       | y Gross Data<br>y Leave YTD\Balance F                            | Paycheck Data                                       |       |          |
|           | <u>10</u> Advand<br><u>11</u> Plan Y       | ce Leave<br>ear Rollover Processin                               | g                                                   |       |          |
|           | 20 Load E<br>21 Recald                     | mployee Leave History<br>sulate Year-to-Date Leav                | y from Payroll Leave Record<br>ve on Payroll Record | ds    |          |
|           |                                            |                                                                  |                                                     |       |          |
|           |                                            |                                                                  |                                                     |       |          |
|           |                                            |                                                                  |                                                     |       |          |
|           |                                            |                                                                  |                                                     |       |          |
| Ma<br>F16 | aster <sup>User</sup> list PAY Monitor VEN | P                                                                |                                                     |       | 12.02.00 |
| _         | Action                                     |                                                                  |                                                     |       |          |
|           | Select 10 (F10                             | - Advance Leav                                                   | ve).                                                |       |          |

|     | PCG Dist=8991 Rel=12.02.00 08/21/                           | 2012 DOD 001                                                                   | C:\DEVSYS C:\SECOND                                                                                  | WHITE                                        | _ 8 ×                                     |
|-----|-------------------------------------------------------------|--------------------------------------------------------------------------------|----------------------------------------------------------------------------------------------------|----------------------------------------------|-------------------------------------------|
|     |                                                             | Advance                                                                        | e Leave and Post                                                                                     |                                              | LVU 03 0 0                                |
|     | Enter the Leave                                             | Type Code y                                                                    | ou wish to process:                                                                                  |                                              |                                           |
|     | Lea                                                         | ave Type: 💶                                                                    |                                                                                                    |                                              |                                           |
|     | Undo last                                                   | advance? <u>N</u>                                                              |                                                                                                    |                                              |                                           |
|     | Valid Type Codes:                                           | : A1 = Paid<br>A2 = Other<br>A3 = Unpa:<br>A5 = Paid<br>A6 = Appr<br>A7 = Sick | sick<br>r<br>id leave<br>vacation<br>oved professional (st<br>bank                                   | aff development)                             |                                           |
|     |                                                             | L1 = Seco<br>L2 = Seco<br>L3 = Seco<br>L5 = Seco<br>L6 = Seco                  | ndary paid sick<br>ndary other<br>ndary unpaid leave<br>ndary paid vacation<br>ndary approved profes | sional (staff develo                         | pment)                                    |
|     |                                                             |                                                                                |                                                                                                    |                                              |                                           |
|     |                                                             |                                                                                |                                                                                                    |                                              |                                           |
|     |                                                             |                                                                                |                                                                                                    |                                              |                                           |
|     |                                                             |                                                                                |                                                                                                    |                                              |                                           |
| F   | inter=Continue E16=Evit                                     |                                                                                |                                                                                                    |                                              |                                           |
| ENI |                                                             | F8                                                                             |                                                                                                    | FIS Q                                        | 12.03.00                                  |
| FIE |                                                             |                                                                                | He                                                                                                   | lp                                           |                                           |
| )   | Action                                                      |                                                                                |                                                                                                    |                                              |                                           |
|     | Enter the leave type in <b>Formula</b> of either <i>Con</i> | the Leave<br>tract Mont                                                        | e type field. The States Months of Ser                                                               | <b>Leave type</b> must<br>vice, or All Emplo | have a <b>Leave Adv</b> a<br>yees Accrue. |
|     | The message "Leave Ty<br>have leave time advanc             | vpe is not s<br>red.                                                           | set up for accrual                                                                                   | " displays if the le                         | eave type is not set ı                    |
|     | Enter an 'N' in the Und                                     | lo last adv                                                                    | ance field.                                                                                          |                                              |                                           |
|     |                                                             |                                                                                |                                                                                                    |                                              |                                           |

E PCG Dist=8991 Rel=12.02.00 08/21/2012 DOD 001 C:\DEVSYS C:\SECOND \_ 8 × WHITE Advance Leave and Post LVU 03 0 0 Leave Type A1 SICK LEAVE Last rollover date Plan year 2013 Start month 07 Contract months Length of service based on: Not applicable Advance formula: Advance schedule: Monthly Last mo/year accrued: 06 / 2012 Accrual for: Month 7\_ Year 2012 Advance date for leave history records: 7/01/2012 MM/DD/CCYY Trial mode to verify changes prior to updating? Y Sort mode for report: 1 1 = By employee number 2 = By employee name Turn Off Override Accrue switch? N Advance 09 month employees? Y Y Y Y Y Y Advance 10 month employees? Advance 11 month employees? Advance 12 month employees? 12.03.00 Q., Help

If the Advance Formula is based on contract months, the following screen displays:

If the Advance Formula is not based on contract months, the following screen displays:

| PCG Dist=8991 Rel=12.02.00 08/21/2012 DOD 001                    | C:\DEVSYS C:\SECOND            | WHITE                                          | _ 8 ×              |
|------------------------------------------------------------------|--------------------------------|------------------------------------------------|--------------------|
| Advance                                                          | Leave and Post                 |                                                | LVU0300            |
| Leave Type A5 ANNUAL DAYS                                        | Last rollover da               | ite Plan y<br>Start mo                         | ear 2013<br>nth 07 |
| Advance formula: Months of service<br>Advance schedule: Annually | Length of servic               | e based on: Rehire date:                       |                    |
| Last mo/year accrued: 00 / 0000                                  |                                |                                                |                    |
|                                                                  |                                |                                                |                    |
| Accrua                                                           | l for: Month <u>7</u> Year     | • <u>2012</u>                                  |                    |
| Aduanco dato for leave bistory re                                | cords: 7/81/2812 MM            | 1/00/00/00                                     |                    |
|                                                                  | COLUS. <u>770172012</u> MM     | 1/00/0011                                      |                    |
| Trial mode to verify changes prio                                | r to updating? <u>Y</u>        |                                                |                    |
| Sort mo                                                          | de for report: <u>1</u> 1<br>2 | i = By employee number<br>? = By employee name |                    |
| Turn Off Override                                                | Accrue switch? <u>N</u>        |                                                |                    |
|                                                                  |                                |                                                |                    |
|                                                                  |                                |                                                |                    |
|                                                                  |                                |                                                |                    |
|                                                                  |                                |                                                |                    |
|                                                                  |                                |                                                |                    |
|                                                                  |                                |                                                |                    |
|                                                                  |                                |                                                | 12 83 88           |
|                                                                  |                                | FIS K                                          | 12.03.00           |
| F16                                                              | Hel                            | ip l                                           |                    |

Georgia Department of Education January 29, 2016 • 9:42 AM • Page 10 of 48 All Rights Reserved.

| Step | Action                                                                                                    |
|------|----------------------------------------------------------------------------------------------------|
| 8    | Enter the month and year that the leave is being advanced for in the Accrual for: Month and Year fields.                                                                                                    |
|      | When the <i>Leave Advance</i> procedure is run in final mode, the last month (MM) and year (CCYY) accrued indicators are updated on the <i>Maintain Leave Type Codes</i> screen for the <b>Leave Type</b> code processed.                                                                                                    |
|      | The memo field on the leave advance record will contain the description "MM/CCYY<br>MONTHLY ADVANCE" or "MM/CCYY ANNUAL ADVANCE" where MM is the accrual<br>month and CCYY is the accrual year defined in the Accrual for: Month and Year fields.                                                                                                    |
| 9    | Enter the date of the leave advance in the <b>Advance date for leave history records:</b> field.<br>This date will populate the <b>Leave Date</b> field on the leave history record.                                                                                                    |
|      | <u>Note</u> : The actual date that the Advance Leave program is run is stored in the <b>Transaction</b><br><b>Date</b> field on the leave history record.                                                                                                    |
| 10   | <b><u>To run in trial mode</u></b> : Enter ' <b>Y</b> ' in the <b>Trial mode to verify changes prior to updating</b> field. When the advance procedure is run in trial mode, reports are produced so that the user can view results, but the <i>Leave History File</i> is <u>not</u> updated.                                                                           |
|      | <u>To run in final mode</u> : Enter 'N' in the <b>Trial mode to verify changes prior to updating</b> field. When the advance procedure is run in final mode, reports are produced so that the user can view results, and the <u>Leave History File</u> is updated.                                                                                                    |
| 11   | In order to sort the <i>Leave Advance Report</i> by employee number, enter '1' in the <b>Sort mode for report:</b> field.                                                                                                    |
|      | In order to sort the <i>Leave Advance Report</i> by employee name, enter '2' in the <b>Sort mode for report:</b> field.                                                                                                    |
| 12   | To set the Override Accrue field to 'N' for employees: Enter 'Y' in the Turn Off Override Accrue switch: field.                                                                                                    |
|      | To keep the Override Accrue field set to 'Y' for employees: Enter 'N' in the Turn Off<br>Override Accrue switch: field.                                                                                                    |
|      | The <b>Override Accrue?</b> field is available on employees' <i>Display/Update Personnel Data</i> screen, and indicates whether or not an employee should be exempt from the leave accrual.                                                                                                    |
|      | Valid values: $\mathbf{Y} = \mathbf{Y}$ es, override leave accrual and do NOT advance leave<br>$\mathbf{N} = \mathbf{A}$ ccrue leave                                                                                                    |
|      | If the <b>Override Accrue</b> ? field is ' <b>Y</b> ' for an employee, the employee will NOT accrue leave for this leave advance cycle. However, if employees should start accruing leave after this cycle, the user is able to reset the <b>Override Accrue</b> ? field for employees by entering a ' <b>Y</b> ' in the <b>Turn Off Override Accrue switch:</b> field. |
|      | Refer to the <u>Payroll System Operations Guide</u> , Section B: Payroll Update Processing,<br>Topic 3: Update/Display Personnel Information for more information on the <b>Override</b><br>Accrue? field.                                                                                                    |

| Step | Action                                                                                                    |
|------|----------------------------------------------------------------------------------------------------|
| 13   | If the Leave Advance Formula for the Leave Type selected is 'Contract Months', the Advance 09 month employees? field displays. |
|      | To advance 09 month contract employees: Enter 'Y' in the Advance 09 month employees? field.                                    |
|      | To NOT advance 09 month contract employees: Enter 'N' in the Advance 09 month employees? field.                                |
| 14   | If the Leave Advance Formula for the Leave Type selected is 'Contract Months', the Advance 10 month employees? field displays. |
|      | To advance 10 month contract employees: Enter 'Y' in the Advance 10 month employees? field.                                    |
|      | To NOT advance 10 month contract employees: Enter 'N' in the Advance 10 month employees? field.                                |
| 15   | If the Leave Advance Formula for the Leave Type selected is 'Contract Months', the Advance 11 month employees? field displays. |
|      | To advance 11 month contract employees: Enter 'Y' in the Advance 11 month employees? field.                                    |
|      | To NOT advance 11 month contract employees: Enter 'N' in the Advance 11 month employees? field.                                |
| 16   | If the Leave Advance Formula for the Leave Type selected is 'Contract Months', the Advance 12 month employees? field displays. |
|      | To advance 12 month contract employees: Enter 'Y' in the Advance 12 month employees? field.                                    |
|      | To NOT advance 12 month contract employees: Enter 'N' in the Advance 12 month employees? field.                                |
| 17   | Select (Enter - validate) to validate the record.                                                                              |

| E PCG Dist=8991 Rel=12.02.00 08/21/2012 DOD 001 C:\DE            | SYS C:\SECOND    | WHITE                              | _ & ×                            |
|------------------------------------------------------------------|------------------|------------------------------------|----------------------------------|
| Advance Leave                                                    | and Post         |                                    | LVU 03 0 0                       |
| Leave Type A1 SICK LEAVE La                                      | ast rollover dat | te                                 | Plan year 2013<br>Start month 07 |
| Advance formula: Contract months Lu<br>Advance schedule: Monthly | ength of service | e based on: Not<br>TRIA            | applicable<br>L MODE             |
| Last mo/year accrued: 06 / 2012                                  |                  |                                    |                                  |
|                                                                  |                  |                                    |                                  |
| Accrual for:                                                     | Month 07 Year    | 2012                               |                                  |
| Advance date for leave history records:                          | 7/31/2012 MM/    | /DD/CCYY                           |                                  |
| Trial mode to verify changes prior to u                          | pdating? Y       |                                    |                                  |
| Sort mode for                                                    | report: 1 1<br>2 | = By employee n<br>= By employee n | umber<br>ame                     |
| Turn Off Override Accrue                                         | switch? Y        |                                    |                                  |
| Advance 09 month em                                              | ployees? Y       |                                    |                                  |
| Advance 10 month em<br>Advance 11 month em                       | ployees? Y       |                                    |                                  |
| Advance 12 month em                                              | ployees? Y       |                                    |                                  |
|                                                                  |                  |                                    |                                  |
|                                                                  |                  |                                    |                                  |
| Walidation Successful ENTER to continue                          |                  |                                    |                                  |
|                                                                  |                  | Es Q                               | 12.03.00                         |
|                                                                  | Help             | D                                  | 1                                |

| Step | Action                                                                                                    |
|------|----------------------------------------------------------------------------------------------------|
| 18   | Verify "Validation Successful – ENTER to continue." displays, and select (Enter) to continue.                                                                      |
|      | If the information is incorrect, select $\mathbf{FIG} = \mathbf{FIG} = \mathbf{Exit}$ without change) to make the appropriate modifications, and return to Step 8. |

| Advance Leave and Post JOB COMPLETE - TRIAL MODE CHECK PRINT QUEUE AND REVIEW REPORT Press ENTER to continue | Advance Leave and Post                                                              | E             | PCG Dist=8991 Rel=12.02.00 08/21/2012 DOD 001                                                                                  | C:\DEVSYS | C:\SECOND | WH    | ITE         |        |          |
|----------------------------------------------------------------------------------------------------|-------------------------------------------------------------------------------------|---------------|----------------------------------------------------------------------------------------------------|-----------|-----------|-------|-------------|--------|----------|
|                                                                                                    | Action<br>Verify "JOB COMPLETE" displays, and select Enter to continue to the Leave | J(<br>Cl<br>– | PCG Dist=8991 Rel=12.02.00 08/21/2012 DOD 001<br>Advance Lo<br>DB COMPLETE - TRIAL MODE<br>HECK PRINT QUEUE AND REVIEW REPORT. | C:\DEVSYS | C:\SECOND | WH    | ITE         | LVU    | <u> </u> |
|                                                                                                    |                                                                                     |               | Verify <i>"JOB COMPLETE"</i> displ                                                                                             | lavs, an  | d select  | Enter | to continue | to the | Leave    |

| 📕 PCG Dist=8991 Rel=12.02.00 08/21/20                           | 12 DOD 001 C:\DEVSYS C:\SECOND                                         | WHITE | <u>_ 8 ×</u> |
|-----------------------------------------------------------------|------------------------------------------------------------------------|-------|--------------|
|                                                                 | Personnel System                                                       |       | PER03P2      |
| FKey<br>                                                        | Leave Update Menu                                                      |       |              |
| 1 Input Employee L<br>2 Import Leave Inpu<br>3 Post Leave Input | eave and Substitute Pay<br>it Data from CSV<br>Data                    |       |              |
| _5 Display Gross Da<br>_6 Display Leave Y1                      | ita<br>ID\Balance Paycheck Data                                        |       |              |
| 10 Advance Leave<br>11 Plan Year Rollove                        | er Processing                                                          |       |              |
| 20 Load Employee L<br>21 Recalculate Year                       | eave History from Payroll Leave Re-<br>to-Date Leave on Payroll Record | cords |              |
|                                                                 |                                                                        |       |              |
|                                                                 |                                                                        |       |              |
|                                                                 |                                                                        |       |              |
| Mandau User,                                                    |                                                                        |       | 12.02.00     |
|                                                                 |                                                                        |       |              |

| Step | Action                                                                                                    |
|------|----------------------------------------------------------------------------------------------------|
| 20   | Select <b>F16</b> ( <b>F16</b> - Exit) to return to the <i>Enhanced Substitute Pay and Leave Menu</i> , or select <b>Master</b> ( <b>Master</b> ) to return to the <i>Business Applications Master Menu</i> .                                       |
| 21   | To print the report via the Uqueue Print Manager: Select (Uqueue).                                                                                                    |
|      | To print the report via Microsoft <sup>®</sup> Word: Select (MS WORD).                                                                                                    |
|      | Follow the instructions provided in the <u>Technical System Operations Guide</u> , User Interface Procedures, Creating the Microsoft®-PCGenesis QWORD Macro for Report Printing to create the macro necessary to use the feature where appropriate. |

## A1.1 Leave Advance Report

| REPOR<br>REPORT<br>ADVANCE<br>ADVAN | RT ID: LVU0300<br>DATE: 01/29/2016 09:27:19<br>FORMULA: Contract months<br>NCE DATE: 07/01/2016 | LEN   | GTH OF       | LEAVE ADV<br>A1:<br>SERVICE B<br>FI<br>9 MO: Y | ANCE FOR:<br>PAID SIC<br>ASED ON:<br>NAL MODE<br>10 MO: S | : MONTH 07 YEA<br>TK<br>Not applicable<br>/ 11 MO: Y | R 2016<br>12 MO: Y    | PLAN<br>ADVANCE SCHE<br>ADVANCE U | PAGE<br>YEAR: 2016<br>DULE: Annua<br>NITS: DAYS | 1<br>11y |
|-------------------------------------|-------------------------------------------------------------------------------------------------|-------|--------------|------------------------------------------------|-----------------------------------------------------------|------------------------------------------------------|-----------------------|-----------------------------------|-------------------------------------------------|----------|
| EMPNO                               | NAME                                                                                            | CLASS | PLAN<br>YEAR | HRS/DAY                                        | CONTMO/<br>SRVC MO                                        | BASED ON DAT                                         | ORIGINAL<br>E BALANCE | ADVANCED<br>TIME                  | NEW<br>BALANCE                                  | CREDITS  |
| 087893                              | AB4EY, LE4NARDO                                                                                 | 04    | 2016         | 8.000                                          | 010                                                       |                                                      | 23.0000               | 12.5000                           | 35.5000                                         |          |
| 088728                              | AD9ISON, IS9IAH                                                                                 | 13    | 2016         | 8.000                                          | 010                                                       |                                                      | 22.0000               | 12.5000                           | 34.5000                                         |          |
| 088464                              | AG9ILERA, JO9UE                                                                                 | 13    | 2016         | 7.000                                          | 010                                                       |                                                      | 23.0000               | 12.5000                           | 35.5000                                         |          |
| 086424                              | AI9SWORTH, CO9NELL                                                                              | 03    | 2016         | 8.000                                          | 010                                                       |                                                      | 12.5000               | 12.5000                           | 25.0000                                         |          |
| 088824                              | AI9SWORTH, XA9IER                                                                               | 04    | 2016         | 8.000                                          | RESET                                                     | OVERRIDE ACCRU                                       | E SWITCH TO '         | N '                               |                                                 |          |
| 088966                              | AL3CEA, DU3TI                                                                                   | 03    | 2016         | 8.000                                          | 010                                                       |                                                      | 33.2500               | 12.5000                           | 45.7500                                         |          |
| 087189                              | AL4RECHT, CH4RELLE                                                                              | 06    | 2016         | 5.000                                          | 010                                                       |                                                      | 39.0000               | 12.5000                           | 51.5000                                         |          |
| 088389                              | AL4RECHT, KE4NITH                                                                               | 03    | 2016         | 8.000                                          | 010                                                       |                                                      | 30.0000               | 12.5000                           | 42.5000                                         |          |
| 087928                              | AL9ARD, BR9CE                                                                                   | 06    | 2016         | 5.000                                          | 010                                                       |                                                      | 16.5000               | 12.5000                           | 29.0000                                         |          |
| 089386                              | AN7ERS, AU7USTINE                                                                               | 03    | 2016         | 8.000                                          | 010                                                       |                                                      | 52.0000               | 5.5000                            | 57.5000                                         | 7.0000   |
| 088072                              | AN9REW, JE9LENE                                                                                 | 06    | 2016         | 5.000                                          | 010                                                       |                                                      | 26.5000               | 12.5000                           | 39.0000                                         |          |
| 087633                              | AP8LEGATE, SH8QUANA                                                                             | 03    | 2016         | 8.000                                          | 010                                                       |                                                      | 46.0000               | 11.5000                           | 57.5000                                         | 1.0000   |
| 087807                              | AR2ENAULT, EL2IN                                                                                | 13    | 2016         | 8.000                                          | 010                                                       |                                                      | 41.5000               | 12.5000                           | 54.0000                                         |          |
| 087343                              | AV2LOS, AZ2LEE                                                                                  | 32    | 2016         | 8.000                                          | 012                                                       |                                                      | 14.0000               | 15.0000                           | 29.0000                                         |          |
| 088967                              | AY2ES, VI2ENTE                                                                                  | 03    | 2016         | 8.000                                          | 010                                                       |                                                      | 13.5000               | 12.5000                           | 26.0000                                         |          |
| 087558                              | BA3N, FR3DERIC                                                                                  | 04    | 2016         | 8.000                                          | 010                                                       |                                                      | 27.2500               | 12.5000                           | 39.7500                                         |          |
| 089236                              | BASFIELD, JOSEFINE                                                                              | 04    | 2016         | 8.000                                          | 010                                                       |                                                      | 15.0000               | 12.5000                           | 27.5000                                         |          |
| 087204                              | BASGETT, DASN                                                                                   | 03    | 2016         | 8.000                                          | 010                                                       |                                                      | 57.5000               | 0.0000                            | 57.5000                                         | 12.5000  |
| 088361                              | BASON, MISCHEL                                                                                  | 03    | 2016         | 8.000                                          | 010                                                       |                                                      | 20.0000               | 12.5000                           | 32.5000                                         |          |
| 087161                              | BASON, YESETTE                                                                                  | 03    | 2016         | 8.000                                          | 010                                                       |                                                      | 16.0000               | 12.5000                           | 28.5000                                         |          |
| 088393                              | BASTH, ERSN                                                                                     | 03    | 2016         | 8.000                                          | 010                                                       |                                                      | 52.7500               | 4.7500                            | 57.5000                                         | 7.7500   |

## A2. Undoing Leave Advance

The user has the ability to undo the last leave advance, if necessary. For example, this might be needed if leave was mistakenly advanced twice in a one-month period. When running the *Undo Leave Advance* procedure, the user must enter the date of the <u>original</u> leave advance in the **Advance date for leave history records:** field. The system will search for this date in the **Leave Date** field on the leave history advance records in order to determine which advance records to delete from the *Leave History File*.

For example, if the user wants to undo the leave advance record shown below in the *Adjust Leave History Balances* screen, the **Advance date for leave history records:** field should be entered as 06/30/2012 when running the *Undo Leave Advance* procedure.

| E PCG Dist=8991 Rel=12.02.00 08/23/2012 DOD 001 C:\DEVSY5 C:\SECOND                                                                                                    | WHITE                     |                                  |
|----------------------------------------------------------------------------------------------------|---------------------------|----------------------------------|
| Adjust Leave History Balances<br>Emp no: 88175 AD2OCK, AL2ONZO                                                                                                    |                           | LVH0100                          |
| Status: A Active Pay loc: 100 Location 000100<br>SSN: 999-08-8175 Work loc: 100 Location 000100                                                                                           | Class: 2 TE<br>Job: 15 T  | ACHER AIDES<br>EACHER AIDE SPECI |
| ADVANCE                                                                                                    |                           |                                  |
| Leave type: A1 SICK LEAVE<br>Leave reason: 00 SICK LEAVE                                                                                                    | Plan<br>Input u           | year: 2012<br>nits: DAYS         |
| Leave date: <u>6/30/2012</u><br>Transaction date: 8/21/2012<br>Payroll qtr: 2<br>Payroll period:                                                                                          | Contract<br>Months of ser | mos: 10<br>vice:                 |
| Hrs/Day: 7.500 Advance days: 1.2500 -or-<br>Memo 06/2012 MONTHLY ADVANCE                                                                                                    | Advance hours:            | 9.3750                           |
| When running the <i>Undo Leave Advance</i> procedure, the user<br>hust enter the date of the <u>original</u> leave advance in the<br><i>dvance date for leave history records:</i> field. |                           |                                  |
|                                                                                                    |                           |                                  |
|                                                                                                    |                           |                                  |
|                                                                                                    |                           |                                  |
|                                                                                                    |                           | 12 . 03 . 00                     |
|                                                                                                    | FIB FI4 FI5 %             |                                  |

Adjust Leave History Balances - Leave Advance Record

The undo advance procedure can be run in either trial mode or final mode. When the undo advance procedure is run in <u>trial mode</u>, reports are produced so that the user can view results, but the *Leave History File* is <u>not</u> updated. When the undo advance procedure is run in <u>final mode</u>, reports are produced so that the user can view results, and the <u>Leave History File</u> is <u>updated</u>. Once the administrator verifies the undo leave advance calculations in trial mode, the undo advance process can be run in final mode to actually update the employee's leave history.

The Undo Leave Advance procedure accomplishes the following when executed in final mode:

- Any leave history advance records in the *Leave History File* which match the date entered in the **Advance date for leave history records:** field are deleted. Only the leave advance records which match the **Leave Type** specified are deleted.
- <u>For Teacher's Retirement System (TRS) employees</u>: If the sick leave advance (leave type 'A1') is processed, any leave history advance records for TRS Credits (leave type 'T1') in the *Leave History File* which match the date entered in the Advance date for leave history records: field are deleted.
- The last month (MM) and year (CCYY) accrued indicators are updated on the *Maintain Leave Type Codes* screen.
- The Undo Leave Advance Report is produced.

| Step | Action                                                                                               |
|------|----------------------------------------------------------------------------------------------------|
| 1    | From the <i>Business Applications Master Menu</i> , select <b>3</b> ( <b>F3</b> - Personnel System). |

| PCG Dist= | 8991 Rel=15.02.00 07/13/2015                                  | PCW 002 SV C:\DEVSYS C:\SECOND           | WHITE             |          |
|-----------|---------------------------------------------------------------|------------------------------------------|-------------------|----------|
|           |                                                               | Personnel System                         |                   | PERMENU  |
|           | FKey<br>                                                      | Master Menu                              |                   |          |
|           | 1 Personnel Update                                            | Menu                                     |                   |          |
|           | 4 Enhanced Substit<br>5 Legacy Leave Me<br>6 Personnel Report | ute Pay and Leave System<br>nu<br>s Menu |                   |          |
|           | 11Employee Contract12Salary Projection13Special Functions     | st File Export<br>Menu<br>Menu           |                   |          |
|           | 20 File Reorganizati                                          | חו                                       |                   |          |
|           |                                                               |                                          |                   | 15 82 88 |
|           | Norde PAY MONITOR                                             |                                          |                   |          |
| Action    |                                                               |                                          |                   |          |
| Select    | <b>4</b> ( <b>F4</b> – Enhand                                 | red Substitute Pay and I                 | eave System Menu) |          |

| 🔲 PC   | G Dist=8991 Rel=12.02.0  | 0 08/21/2012 DOD 001 | C:\DEVSYS C:  | SECOND      | WHITE | <u>_ 8 ×</u> |
|--------|--------------------------|----------------------|---------------|-------------|-------|--------------|
|        |                          | F                    | Personnel Sys | tem         |       | PER 03P      |
|        | FKey                     | Enhanced Subs        | stitute Pay a | nd Leave Sy | stem  |              |
|        | 1 Leave                  | Setun Menu           |               |             |       |              |
|        | 2 Leave                  | Update Menu          |               |             |       |              |
|        | 3 Leave                  | Reports Menu         |               |             |       |              |
|        | _4 Leave                 | History Menu         |               |             |       |              |
|        |                          |                      |               |             |       |              |
|        |                          |                      |               |             |       |              |
|        |                          |                      |               |             |       |              |
|        |                          |                      |               |             |       |              |
|        |                          |                      |               |             |       |              |
|        |                          |                      |               |             |       |              |
|        |                          |                      |               |             |       |              |
|        |                          |                      |               |             |       |              |
|        |                          |                      |               |             |       |              |
|        |                          |                      |               |             |       |              |
|        |                          |                      |               |             |       |              |
|        |                          |                      |               |             |       |              |
|        |                          |                      |               |             |       |              |
|        |                          |                      |               |             |       |              |
| Master | User                     |                      |               |             |       | 12.01.00     |
|        | IIII Vorda PAY VEN       | p l                  |               |             |       |              |
| P16 1  |                          |                      |               |             |       |              |
| A      | ction                    |                      |               |             |       |              |
| C      | alact 2 (F)              | Loovo Undeta         | Monu          |             |       |              |
| S      | $\mathbf{F}\mathbf{Z}$ - | - Leave Opdate       | wienu).       |             |       |              |

|           | PCG Dist=8991 Rel=12.02.0                                                                                                    | 0 08/21/2012 DOD 001 | C:\DEVSYS C:\SECOND | WHITE | _ & ×    |  |  |  |  |
|-----------|----------------------------------------------------------------------------------------------------|----------------------|---------------------|-------|----------|--|--|--|--|
|           |                                                                                                    | Pe                   | ersonnel System     |       | PER03P2  |  |  |  |  |
|           | FKey<br>                                                                                                    | Le                   | eave Update Menu    |       |          |  |  |  |  |
|           | <ul> <li>Input Employee Leave and Substitute Pay</li> <li> Import Leave Input Data from CSV</li> <li> Post Leave Input Data</li> </ul>     |                      |                     |       |          |  |  |  |  |
|           | 5 Display Gross Data<br>6 Display Leave YTD\Balance Paycheck Data                                                                          |                      |                     |       |          |  |  |  |  |
|           | 10 Advance Leave<br>11 Plan Year Rollover Processing                                                                                       |                      |                     |       |          |  |  |  |  |
|           | <ul> <li>20 Load Employee Leave History from Payroll Leave Records</li> <li>21 Recalculate Year-to-Date Leave on Payroll Record</li> </ul> |                      |                     |       |          |  |  |  |  |
|           |                                                                                                    |                      |                     |       |          |  |  |  |  |
|           |                                                                                                    |                      |                     |       |          |  |  |  |  |
|           |                                                                                                    |                      |                     |       |          |  |  |  |  |
|           |                                                                                                    |                      |                     |       |          |  |  |  |  |
| Ma<br>F16 | aster <sup>User</sup> list PAY Monitor VEN                                                                                                 | P                    |                     |       | 12.02.00 |  |  |  |  |
| _         | Action                                                                                                    |                      |                     |       |          |  |  |  |  |
|           | Select 10 (F10                                                                                                    | - Advance Leav       | ve).                |       |          |  |  |  |  |

|          | PCG Dist=8991 Rel=12.02.00 08/21/2012 DOD 001 C:\DEV5Y5 C:\SECOND WHITE                                                                                                    | _ & ×                                  |
|----------|----------------------------------------------------------------------------------------------------|----------------------------------------|
|          | Advance Leave and Post                                                                                                    | LVU 03 0 0                             |
|          | Enter the Leave Type Code you wish to process:                                                                                                    |                                        |
|          | Leave Type:                                                                                                    |                                        |
|          | Undo last advance? <u>N</u>                                                                                                    |                                        |
|          | Valid Type Codes: A1 = Paid sick<br>A2 = Other<br>A3 = Unpaid leave<br>A5 = Paid vacation<br>A6 = Approved professional (staff development)<br>A7 = Sick bank<br>L1 = Secondary paid sick<br>L2 = Secondary other<br>L3 = Secondary unpaid leave<br>L5 = Secondary paid vacation<br>L6 = Secondary approved professional (staff developm | ent)                                   |
| EN<br>F1 | enter=Continue, F16=Exit<br>♥                                                                                                    | 12.03.00                               |
| ep       | Action                                                                                                    |                                        |
| 5        | Enter the leave type in the <b>Leave type</b> field. The <b>Leave type</b> must h<br><b>Formula</b> of either <i>Contract Months</i> , <i>Months of Service</i> , or <i>All Employ</i>                                                                                                    | ave a <b>Leave Adva</b><br>ees Accrue. |
|          | The message "Leave Type is not set up for accrual" displays if the lead have leave time advanced.                                                                                                    | we type is not set u                   |
| ,<br>)   | Enter a ' <b>Y</b> ' in the <b>Undo last advance</b> field.                                                                                                    |                                        |
| 1        | Select (Enter) to continue.                                                                                                    |                                        |

E PCG Dist=8991 Rel=12.02.00 08/22/2012 DOD 001 C:\DEVSYS C:\SECOND \_ 8 × WHITE Advance Leave and Post LVU 03 0 0 <u>Undo Advance</u> Leave Type A1 SICK LEAVE Last rollover date Plan year 2013 Start month 07 Contract months Length of service based on: Not applicable Advance formula: Advance schedule: Monthly Last mo/year accrued: 07 / 2012 Accrual for: Month 8\_ Year 2012 Advance date for leave history records: <u>8/01/2012</u> MM/DD/CCYY (For UNDO function, enter the leave date on the ADVANCE record.) Trial mode to verify changes prior to updating? Y 12.03.00 Q., Help

If the Advance Formula is based on contract months, the following screen displays:

If the **Advance Formula** is <u>not</u> based on contract months, the following screen displays:

| PCG Dist=8991 Rel=12.02.00 08/22/2012 DOD 001                    | C:\DEVSYS C:\SECOND                          | WHITE                           | _ & ×                            |
|------------------------------------------------------------------|----------------------------------------------|---------------------------------|----------------------------------|
| Advance I                                                        | Leave and Post                               |                                 | LVU0300                          |
| Leave Type A5 ANNUAL DAYS                                        | <u>do Hovance</u><br>Last rollover           | date                            | Plan year 2013<br>Start month 07 |
| Advance formula: Months of service<br>Advance schedule: Annually | Length of ser                                | vice based on: Re               | ehire date                       |
| Last mo/year accrued: 00 / 0000                                  |                                              |                                 |                                  |
| Accrua:                                                          | l for: Month 7 Y                             | ear 2012                        |                                  |
|                                                                  | · · · · · · · · · · · · · · · · · · ·        |                                 |                                  |
| Advance date for leave history red<br>(For UNDO function, ent    | cords: <u>773172012</u><br>er the leave date | MM/DD/CCYY<br>on the ADVANCE re | ecord.)                          |
| Trial mode to verify changes prio                                | r to updating? <mark>Y</mark>                |                                 |                                  |
|                                                                  |                                              |                                 |                                  |
|                                                                  |                                              |                                 |                                  |
|                                                                  |                                              |                                 |                                  |
|                                                                  |                                              |                                 |                                  |
|                                                                  |                                              |                                 |                                  |
|                                                                  |                                              |                                 |                                  |
|                                                                  |                                              |                                 |                                  |
| ENTER                                                            |                                              | E                               | 2 12.03.00                       |
| FIE                                                              |                                              | Help                            |                                  |

Georgia Department of Education January 29, 2016 • 9:42 AM • Page 22 of 48 All Rights Reserved.

| Step | Action                                                                                                    |
|------|----------------------------------------------------------------------------------------------------|
| 8    | Enter the month and year that the leave advance is being <u>undone</u> for in the Accrual for: Month and Year fields.                                                                                                    |
| 9    | Enter the date of the <u>original</u> leave advance in the <b>Advance date for leave history</b><br><b>records:</b> field. In order to determine which advance records to delete from the <i>Leave</i><br><i>History File</i> , the system will search for this date in the <b>Leave Date</b> field on the leave<br>history advance records. |
| 10   | <u>To run in trial mode</u> : Enter 'Y' in the <b>Trial mode to verify changes prior to updating</b> field. When the undo advance procedure is run in trial mode, reports are produced so that the user can view results, but the <i>Leave History File</i> is <u>not</u> updated.                                                           |
|      | <u>To run in final mode</u> : Enter 'N' in the <b>Trial mode to verify changes prior to updating</b> field. When the undo advance procedure is run in final mode, reports are produced so that the user can view results, and the <u>Leave History File</u> is updated.                                                                      |
| 11   | Select <b>Enter</b> - validate) to validate the record.                                                                                                    |

| PCG Dist=8991 Rel=1 | 2.02.00 08/22/2012 DOD 001 | C:\DEVSYS C:\SECOND                    | WHITE                          | _ 8 )       |
|---------------------|----------------------------|----------------------------------------|--------------------------------|-------------|
|                     | Advance                    | Leave and Post                         |                                | LVU0300     |
| Leave Tune A1 SICK  | L FAUF                     | <u>do Advance</u><br>Last rollouer dat | e Plar                         | 1 Hear 2013 |
| ceave type in stor  |                            |                                        | Start                          | month 07    |
|                     |                            |                                        |                                |             |
| Advance formula:    | Contract months            | Length of service                      | based on: Not applic           | able        |
| HUVANCE SCNEUUIE:   | Monthry                    |                                        | INTHE MODE                     | 1           |
| Last mo/year accru  | ed: 07 / 2012              |                                        |                                |             |
| -                   |                            |                                        |                                |             |
|                     | Accrua                     | l for: Month 07 Year                   | 2012                           |             |
| teb operubů         | to for logue bistory ro    | cordc: 7/21/2012 MM/                   | NN / CCUU                      |             |
| Huvance ua          | (For UNDO function. ent    | er the leave date on t                 | bb/ccff<br>he ADUANCE record.) |             |
|                     | ·····, ····                |                                        |                                |             |
| T                   |                            |                                        |                                |             |
| Irial mode          | to verity changes prio     | r to updating? Y                       |                                |             |
|                     |                            |                                        |                                |             |
|                     |                            |                                        |                                |             |
|                     |                            |                                        |                                |             |
|                     |                            |                                        |                                |             |
|                     |                            |                                        |                                |             |
|                     |                            |                                        |                                |             |
|                     |                            |                                        |                                |             |
|                     |                            |                                        |                                |             |
|                     |                            |                                        |                                |             |
|                     |                            |                                        |                                |             |
| Jalidation Success  | FUL ENIER to continu       |                                        |                                | 12 83 88    |
| V                   | F8                         |                                        | F15                            | 12.03.00    |
|                     |                            | Help                                   |                                |             |

| Step | Action                                                                                                    |
|------|----------------------------------------------------------------------------------------------------|
| 12   | Verify "Validation Successful – ENTER to continue." displays, and select (Enter) to continue.<br>If the information is incorrect, select (F16 – Exit without change) to make the appropriate modifications, and return to Step 8. |

| Advance Leave and Post<br>IPLETE - TRIAL MODE<br>'RINT QUEUE AND REVIEW REPORT. |
|---------------------------------------------------------------------------------|

| 📒 PCG Dist=8991 Rel=12.02.00 08/21/2                        | 012 DOD 001 C:\DEVSYS C:\SECOND                                                                                  | WHITE | <u>_ 8 ×</u> |  |  |  |  |  |  |
|-------------------------------------------------------------|----------------------------------------------------------------------------------------------------|-------|--------------|--|--|--|--|--|--|
|                                                             | Personnel System                                                                                                 |       | PER03P2      |  |  |  |  |  |  |
| FKey<br>                                                    | Leave Update Menu                                                                                                |       |              |  |  |  |  |  |  |
| 1 Input Employee<br>2 Import Leave Inp<br>3 Post Leave Inpu | Leave and Substitute Pay<br>out Data from CSV<br>t Data                                                          |       |              |  |  |  |  |  |  |
| 5 Display Gross D<br>6 Display Leave Y                      | lata<br>TD\Balance Paycheck Data                                                                                 |       |              |  |  |  |  |  |  |
| 10 Advance Leave<br>11 Plan Year Rollow                     | ver Processing                                                                                                   |       |              |  |  |  |  |  |  |
| 20 Load Employee<br>21 Recalculate Yea                      | 20 Load Employee Leave History from Payroll Leave Records<br>21 Recalculate Year-to-Date Leave on Payroll Record |       |              |  |  |  |  |  |  |
|                                                             |                                                                                                    |       |              |  |  |  |  |  |  |
|                                                             |                                                                                                    |       |              |  |  |  |  |  |  |
|                                                             |                                                                                                    |       |              |  |  |  |  |  |  |
| Name of User.                                               |                                                                                                    |       | 12.02.00     |  |  |  |  |  |  |
| F16                                                         |                                                                                                    |       |              |  |  |  |  |  |  |

| Step | Action                                                                                                    |  |  |  |  |  |  |  |
|------|----------------------------------------------------------------------------------------------------|--|--|--|--|--|--|--|
| 14   | Select <b>F16</b> ( <b>F16</b> - Exit) to return to the <i>Enhanced Substitute Pay and Leave Menu</i> , or select <b>Master</b> ( <b>Master</b> ) to return to the <i>Business Applications Master Menu</i> . |  |  |  |  |  |  |  |
| 15   | To print the report via the Uqueue Print Manager: Select [1] (Uqueue).                                                                                                    |  |  |  |  |  |  |  |
|      | To print the report via Microsoft <sup>®</sup> Word: Select (MS WORD).                                                                                                    |  |  |  |  |  |  |  |
|      | Follow the instructions provided in the <u>Technical System Operations Guide</u> , User Interface                                                                                                    |  |  |  |  |  |  |  |
|      | Procedures, Creating the Microsoft®-PCGenesis QWORD Macro for Report Printing to create the macro necessary to use the feature where appropriate.                                                             |  |  |  |  |  |  |  |

## A2.1 Undo Leave Advance Report

| REPORT ID: LVU0300<br>REPORT DATE: 01/29/2016 09:30:55<br>ADVANCE FORMULA: Contract months<br>ADVANCE DATE: 07/01/2016 | LEN   | GTH OF       | UNDO I<br>Al:<br>SERVICE E<br>FI<br>MO: Y | EAVE FOR:<br>PAID SICK<br>BASED ON: N<br>NAL MODE<br>10 MO: Y | MONTH 07 YE<br>fot applicabl<br>11 MO: Y | AR 2016<br>e<br>12 MD: Y | PLAN<br>ADVANCE SCHE<br>ADVANCE U | PAGE<br>YEAR: 2016<br>DULE: Annua<br>NITS: DAYS | 1<br>11y |
|----------------------------------------------------------------------------------------------------|-------|--------------|-------------------------------------------|---------------------------------------------------------------|------------------------------------------|--------------------------|-----------------------------------|-------------------------------------------------|----------|
| EMENO NAME                                                                                                    | CLASS | PLAN<br>YEAR | HRS/DAY                                   | CONTMO/<br>SRVC MO                                            | BASED ON DA                              | ORIGINAL<br>TE BALANCE   | ADVANCED<br>TIME                  | NEW<br>BALANCE                                  | CREDITS  |
| 086314 DE7NY, CH7NCE                                                                                                   | 03    | 2016         | 8.000                                     |                                                               |                                          | 34.7500                  | 12.5000-                          | 22.2500                                         |          |
| 086317 RU4IN, SA4DY                                                                                                    | 03    | 2016         | 8.000                                     |                                                               |                                          | 36.7500                  | 12.5000-                          | 24.2500                                         |          |
| 086322 BO7CHARD, EU7ENIO                                                                                               | 03    | 2016         | 8.000                                     |                                                               |                                          | 25.0000                  | 12.5000-                          | 12.5000                                         |          |
| 086345 YASZIE, BESTRIS                                                                                                 | 13    | 2016         | 7.000                                     |                                                               |                                          | 28.0000                  | 12.5000-                          | 15.5000                                         |          |
| 086348 JA5K, RA5DELL                                                                                                   | 06    | 2016         | 5.000                                     |                                                               |                                          | 28.5000                  | 12.5000-                          | 16.0000                                         |          |
| 086386 QU7EN, AU7USTINE                                                                                                | 17    | 2016         | 8.000                                     |                                                               |                                          | 30.0000                  | 13.7500-                          | 16.2500                                         |          |
| 086387 RAGLAND, JAGIECE                                                                                                | 09    | 2016         | 8.000                                     |                                                               |                                          | 15.0000                  | 15.0000-                          | 0.0000                                          |          |
| 086395 MOGELAND, KAGYN                                                                                                 | 03    | 2016         | 8.000                                     |                                                               |                                          | 24.2500                  | 12.5000-                          | 11.7500                                         |          |
| 086424 AI9SWORTH, CO9NELL                                                                                              | 03    | 2016         | 8.000                                     |                                                               |                                          | 25.0000                  | 12.5000-                          | 12.5000                                         |          |
| 086425 BUSCHETT, OCSAVIO                                                                                               | 03    | 2016         | 8.000                                     |                                                               |                                          | 25.0000                  | 12.5000-                          | 12.5000                                         |          |
| 086437 FE4RARA, OR4THA                                                                                                 | 22    | 2016         | 8.000                                     |                                                               |                                          | 60.0000                  | 1.0000-                           | 59.0000                                         |          |
| 086440 LA9HANCE, HO9STON                                                                                               | 03    | 2016         | 8.000                                     |                                                               |                                          | 24.5000                  | 12.5000-                          | 12.0000                                         |          |
| 086449 FR8E, CA8SON                                                                                                    | 04    | 2016         | 8.000                                     |                                                               |                                          | 22.5000                  | 12.5000-                          | 10.0000                                         |          |
| 086457 BESKWITH, BOSKER                                                                                                | 03    | 2016         | 8.000                                     |                                                               |                                          | 23.0000                  | 12.5000-                          | 10.5000                                         |          |
| 086464 BA9BOSA, JO9UE                                                                                                  | 03    | 2016         | 8.000                                     |                                                               |                                          | 48.5000                  | 12.5000-                          | 36.0000                                         |          |
| 086471 TO2LIVER, SO2ER                                                                                                 | 06    | 2016         | 5.000                                     |                                                               |                                          | 12.5000                  | 12.5000-                          | 0.0000                                          |          |
| 086497 EV8RHART, AN8LA                                                                                                 | 06    | 2016         | 5.000                                     |                                                               |                                          | 25.0000                  | 12.5000-                          | 12.5000                                         |          |
| 086500 RASNS, ANSONETTA                                                                                                | 04    | 2016         | 8.000                                     |                                                               |                                          | 25.0000                  | 12.5000-                          | 12.5000                                         |          |
| 086503 BE2LEY, BI2LI                                                                                                   | 13    | 2016         | 7.000                                     |                                                               |                                          | 24.0000                  | 12.5000-                          | 11.5000                                         |          |
| 086508 MUSLIGAN, MOSAMMAD                                                                                              | 03    | 2016         | 8.000                                     |                                                               |                                          | 25.0000                  | 12.5000-                          | 12.5000                                         |          |
| 086511 BE2UCHAMP, CA2LEE                                                                                               | 03    | 2016         | 8.000                                     |                                                               |                                          | 25.0000                  | 12.5000-                          | 12.5000                                         |          |

# **Procedure B: Plan Year Rollover Processing**

The plan year rollover must be run for ALL leave types once a year. The main purpose of the plan year rollover is to increment the **Plan Year** on the *Maintain Leave Type Codes* screen. Once the **Plan Year** field changes, all subsequent records written to the *Leave History File* will be for the new plan year, including the beginning balance record for leave types which carry over a leave balance to the new plan year. Also, once the **Plan Year** field changes, all subsequent leave taken will be logged into the new plan year. The plan year rollover should be run at the beginning of the month designated as the **Plan Start month** on the *Maintain Leave Type Codes* screen.

A beginning balance record can only be generated for leave types which track a leave balance and are set up with leave advance formulas. In order to generate a beginning balance for the new plan year for active employees of a pay class, three conditions must be met:

- 1) The leave type must be defined to <u>carryover unused days</u> on the *Maintain Leave Type Codes* screen.
- 2) The payroll class must participate in the leave type as defined on the *Maintain Payroll Class Code Leave Parameters* screen.
- 3) The leave advance formulas must define the <u>maximum days to carryover</u> for the payroll class code and the leave type on the *Maintain Leave Advance Formulas* screen.

In the following example, leave type 'A1' is set up to carryover unused days and to check leave balances, as shown below.

|                                                                                                    | x                   |
|----------------------------------------------------------------------------------------------------|---------------------|
| - PCG DIStE0991 REE13.02.00 07/13/2013 PCW 002 3V CI/DEV313 CI/DEV313 CI/DEV313 CI/DEV313                                                                                                    | After the plan year |
| Maintain Leave Type Codes LVT0100                                                                                                    | rollover the Plan   |
| Losue Tupe 61 Daid sick Disp start meth 7 (MH) Disp year 2015 (2011)                                                                                                    | vegr will be        |
| Dace STCK LEGUE Mann 1                                                                                                    | year win be         |
| Short desc SIGK Meno 2                                                                                                    | incremented by      |
| Accrual Parameters                                                                                                    | one.                |
| Drop unused days 🔿 Drop unused days 🔹 At year-end, add unused days 🔿 Yes 🦳                                                                                                    |                     |
| at year-end? • Carryover unused days to sick? • No                                                                                                    |                     |
| Long advance formula . Contract months                                                                                                    |                     |
| Contract months Centract months Centract months Centract months Centract months Centract months of service                                                                                                    |                     |
| All employees accrue     State years experience                                                                                                    |                     |
| C No accrual C Local years experience                                                                                                    |                     |
| O Not applicable                                                                                                    |                     |
| Advance Schedule C Annually                                                                                                    |                     |
| Monthly Last mo/year accrued 12 / 2014                                                                                                    |                     |
| Not applicable Last rollover date //01/2014                                                                                                    |                     |
| Clear Staff Deu C Yes CPI category & Sick How much to take C Unlimited                                                                                                    |                     |
| accounts for subs? • No • • • • • • • • • • • • • • • • •                                                                                                    | .ce 🚽               |
| C Staff development C Check max to take                                                                                                    | . 👖                 |
| C Other                                                                                                    |                     |
|                                                                                                    |                     |
| in hours on doug? () Down Hildw Dalance to go negative? () Yes                                                                                                    |                     |
| The neuron of the second second secon |                     |
| Maximum days allowed to take for plan year (Enter if 'Check max to take' selected                                                                                                    | , 🔳                 |
| Minimum day allowed to take                                                                                                    |                     |
| Day increment for time off requests2500 (Enter as days or fraction of day)                                                                                                    |                     |
|                                                                                                    |                     |
|                                                                                                    |                     |
|                                                                                                    | a                   |
|                                                                                                    | ·                   |
|                                                                                                    |                     |
| Maintain Lagua Tuna Codas                                                                                                    |                     |
| Mumum Leave Type Coues                                                                                                    |                     |

Georgia Department of Education January 29, 2016 • 9:42 AM • Page 28 of 48 All Rights Reserved. In this example, payroll class code '01' participates in leave type 'A1', sick leave.

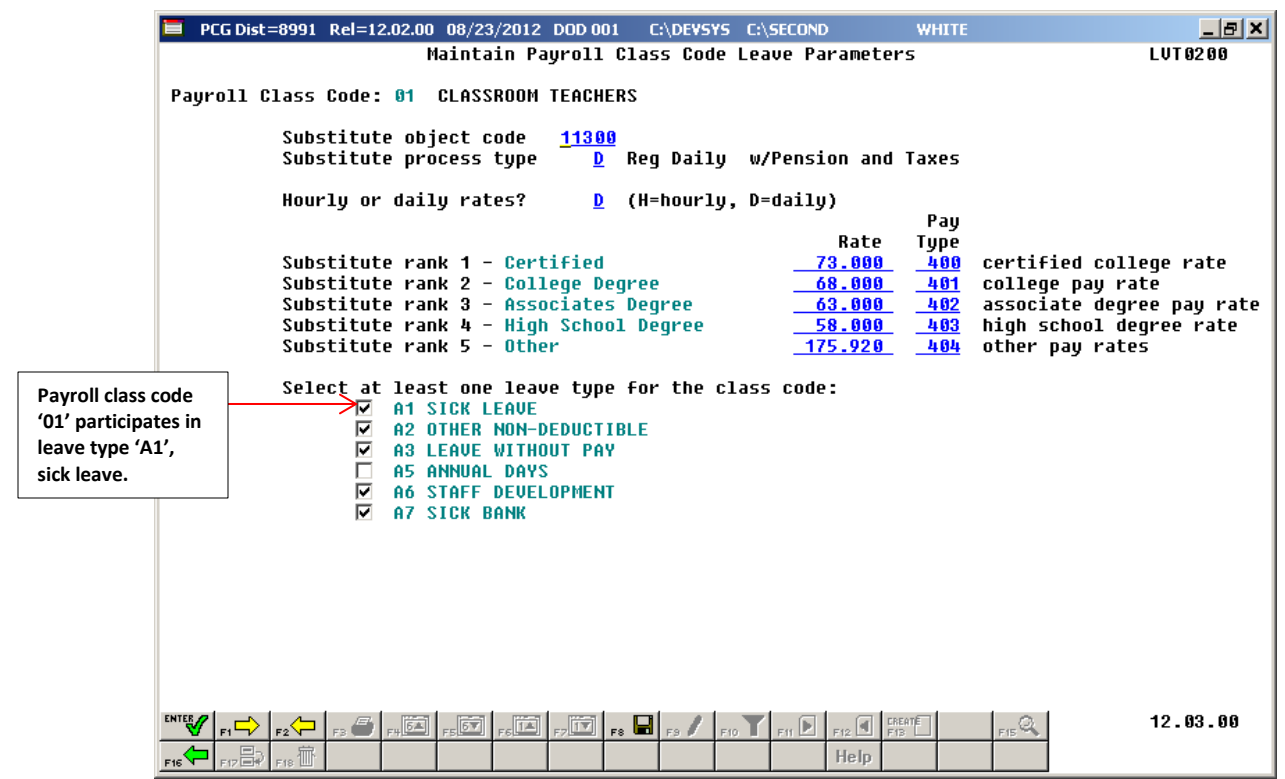

Maintain Payroll Class Code Leave Parameters

In our example, the leave advance parameters are based upon contract months. The leave advance formulas are defined for leave type 'A1' and payroll class code '01', as shown in the screen below. In this example, ten (10), eleven (11), and twelve (12) month employees in payroll class code '01' will all carryover a maximum of 60 days to the new plan year. Nine (09) month employees do not have a leave advance parameter defined for payroll class code '01'. Therefore, if there are nine month employees in payroll class code '01', these employees will carry over their entire sick leave balance to the new year.

| 📕 PCG Dist=8991 Rel=12.02.00                                                                                                    | 08/22/2012 DOD 001 C:\DEV             | SYS C:\SECOND            | WHITE                             | _ 8 ×      |  |  |  |  |  |  |
|----------------------------------------------------------------------------------------------------|---------------------------------------|--------------------------|-----------------------------------|------------|--|--|--|--|--|--|
|                                                                                                    | Maintain Leave                        | Advance Formula          | s                                 | LVT 03 0 0 |  |  |  |  |  |  |
| Payroll Class Code: 01 CLASSROOM TEACHERS       Last mo/year accrued: 06 / 2012         Leave Tupe:       A1 SICK LEAVE                  |                                       |                          |                                   |            |  |  |  |  |  |  |
| Advance formula:Contract monthsLength of service based on: Not applicableAdvance schedule:MonthlyCarryover option: Carryover unused days |                                       |                          |                                   |            |  |  |  |  |  |  |
| Contract Mos<br>or Service Mos<br>ADU 801 10                                                                                             | Days Max Days<br>to Advance to Accrue | Max Days<br>to Carryover | Description<br>10 MONTH EMPLOYEES |            |  |  |  |  |  |  |
| ADU 002 <u>11</u>                                                                                                    | 1.2500 60.0000                        | 60.0000                  | 11 MONTH EMPLOYEES                |            |  |  |  |  |  |  |
| ADV 003 <u>12</u>                                                                                                    | <u> </u>                              | 60.0000                  | <u>12 MONTH EMPLOYEES</u>         |            |  |  |  |  |  |  |
| ADV 004                                                                                                    |                                       |                          |                                   |            |  |  |  |  |  |  |
| ADV 006                                                                                                    |                                       |                          |                                   |            |  |  |  |  |  |  |
|                                                                                                    |                                       |                          |                                   |            |  |  |  |  |  |  |
|                                                                                                    |                                       |                          |                                   |            |  |  |  |  |  |  |
|                                                                                                    |                                       |                          |                                   |            |  |  |  |  |  |  |
|                                                                                                    |                                       |                          |                                   |            |  |  |  |  |  |  |
|                                                                                                    |                                       | F10 T F11 D F12          | FIS                               | 12.03.00   |  |  |  |  |  |  |
| F16 F17 F18 T                                                                                                    |                                       | Help                     |                                   |            |  |  |  |  |  |  |

Maintain Leave Advance Formulas by Contract Months

The rollover procedure can be run in either trial mode or final mode. When the rollover procedure is run in <u>trial mode</u>, reports are produced so that the user can view results, but the *Leave History File* is <u>not</u> updated. When the rollover procedure is run in <u>final mode</u>, reports are produced so that the user can view results, and the <u>Leave History File</u> is updated. Once the administrator verifies the leave rollover calculations in trial mode, the rollover process can be run in final mode to actually update the employee's leave history.

The Enhanced Substitute Pay and Employee Leave System also keeps track of time accumulated for Teacher's Retirement System (TRS) Credits, leave type code 'T1'. TRS employees will accumulate TRS Credits (leave type code 'T1') when they have reached the maximum number of days to carry over for sick leave (leave type code 'A1') as defined on the Maintain Leave Advance Formulas screen. In our example above, ten (10), eleven (11), and twelve (12) month employees in payroll class code '01' are allowed to carry over a maximum of 60 days of sick leave (leave type code 'A1'). If an employee has accumulated more than 60 days of sick leave, their leave balance will be capped at 60 days and the excess days will be accumulated as TRS Credits (leave type code 'T1'). The accumulation of TRS Credits occurs during the Plan Year Rollover procedure.

Leave types may also be defined to <u>add unused days to sick at year-end</u> on the *Maintain Leave Type Codes* screen. If a leave type, other than sick leave, is defined to add the unused days to the sick leave balance during the *Plan Year Rollover* procedure, that leave type's balance will be added to the sick leave balance in order to create the sick leave beginning balance for the new plan year. This may be applicable, for instance, if an employee's unused vacation days are allowed to be carried over to the new plan year as part of the sick leave beginning balance.

The *Plan Year Rollover* procedure accomplishes the following when executed in final mode:

- Leave is carried over to the new plan year based upon leave advance formulas on the *Maintain Leave Advance Formulas* screen. The *Leave History File* is updated with the beginning balance records.
- Recalculate paycheck leave data on the *Payroll Record*: The current and year-to-date used fields are cleared and, when applicable, the leave balance fields are updated with the new beginning balance.
- <u>For TRS employees</u>: If the employee has accumulated more than the maximum number of days of sick leave that they are allowed to carry over, the excess of their sick leave is accumulated as TRS Credits (leave type code '**T1**') and their sick leave balance is capped.
- <u>For non-TRS employees</u>: If the employee has accumulated more than the maximum number of days of sick leave that they are allowed to carry over, the rest of their leave balance is forfeited and their leave balance is capped.
- The **Plan Year** is incremented by one on the *Maintain Leave Type Codes* screen.
- The date is stamped in the Last rollover date field on the Maintain Leave Type Codes screen.
- The *Plan Year Rollover Report* is produced.

## **B1.** Plan Year Rollover

| Step | Action                                                                                               |
|------|----------------------------------------------------------------------------------------------------|
| 1    | From the <i>Business Applications Master Menu</i> , select <b>3</b> ( <b>F3</b> - Personnel System). |

| PCG Dist=8991   | Rel=15.02.00 07/13  | /2015 PCW 002 SV C:\DEVSY | S C:\SECOND   | WHITE          | _ <b>_</b> × |
|-----------------|---------------------|---------------------------|---------------|----------------|--------------|
|                 |                     | Personnel                 | System        |                | PERMENU      |
| FKe             | 'Y                  | Master                    | Menu          |                |              |
| 1               | 📕 Personnel Up      | odate Menu                |               |                |              |
| 4               | Enhanced Su         | bstitute Pay and Leave Sy | rstem         |                |              |
| 5               | Legacy Leav         | e Menu                    |               |                |              |
| 6               | Personnel Re        | eports Menu               |               |                |              |
| 11              | 📕 Employee Co       | ntract File Export        |               |                |              |
| 12              | Salary Project      | tion Menu                 |               |                |              |
|                 | Special Funct       | tions Menu                |               |                |              |
| 20              | 🗌 File Reorgan      | ization                   |               |                |              |
|                 |                     |                           |               |                |              |
|                 |                     |                           |               |                |              |
|                 |                     |                           |               |                |              |
|                 |                     |                           |               |                |              |
|                 |                     |                           |               |                |              |
|                 |                     |                           |               |                |              |
|                 |                     |                           |               |                |              |
|                 |                     |                           |               |                |              |
| Market User     |                     |                           |               |                | 15 82 88     |
| Master Votilist | A PAY VEND          |                           |               |                | 19102100     |
|                 | MONITOR MONITOR     |                           |               |                |              |
| Action          |                     |                           |               |                |              |
| Select          | • ( <b>F4</b> – Enh | anced Substitute l        | Pay and Leave | e System Menu) |              |

| 🔲 PC   | G Dist=8991 Rel=12.02.0  | 0 08/21/2012 DOD 001 | C:\DEVSYS C:  | SECOND      | WHITE | <u>_ 8 ×</u> |
|--------|--------------------------|----------------------|---------------|-------------|-------|--------------|
|        |                          | F                    | Personnel Sys | tem         |       | PER 03P      |
|        | FKey                     | Enhanced Subs        | stitute Pay a | nd Leave Sy | stem  |              |
|        | 1 Leave                  | Setun Menu           |               |             |       |              |
|        | 2 Leave                  | Update Menu          |               |             |       |              |
|        | 3 Leave                  | Reports Menu         |               |             |       |              |
|        | _4 Leave                 | History Menu         |               |             |       |              |
|        |                          |                      |               |             |       |              |
|        |                          |                      |               |             |       |              |
|        |                          |                      |               |             |       |              |
|        |                          |                      |               |             |       |              |
|        |                          |                      |               |             |       |              |
|        |                          |                      |               |             |       |              |
|        |                          |                      |               |             |       |              |
|        |                          |                      |               |             |       |              |
|        |                          |                      |               |             |       |              |
|        |                          |                      |               |             |       |              |
|        |                          |                      |               |             |       |              |
|        |                          |                      |               |             |       |              |
|        |                          |                      |               |             |       |              |
|        |                          |                      |               |             |       |              |
| Master | User                     |                      |               |             |       | 12.01.00     |
|        | IIII Vorda PAY VEN       | p l                  |               |             |       |              |
| P16 1  |                          |                      |               |             |       |              |
| A      | ction                    |                      |               |             |       |              |
| C      | alact 2 (F)              | Loovo Undeta         | Monu          |             |       |              |
| S      | $\mathbf{F}\mathbf{Z}$ - | - Leave Opdate       | wienu).       |             |       |              |

|   | PCG Dist=8991 Rel=12.02.00 08/21/2012 DOD 0                                                                                                    | 01 C:\DEVSYS C:\SECOND                                     | WHITE | _ <del>_</del> 8 × |
|---|----------------------------------------------------------------------------------------------------|------------------------------------------------------------|-------|--------------------|
|   |                                                                                                    | Personnel System                                           |       | PER03P2            |
|   | FKey<br>                                                                                                    | Leave Update Menu                                          |       |                    |
|   | 1 Input Employee Leave and<br>2 Import Leave Input Data fr<br>3 Post Leave Input Data                                                                                                    | l Substitute Pay<br>om CSV                                 |       |                    |
|   | 5 Display Gross Data<br>6 Display Leave YTD\Balan                                                                                                    | ce Paycheck Data                                           |       |                    |
|   | 10 Advance Leave<br>11 Plan Year Rollover Proces                                                                                                    | sing                                                       |       |                    |
|   | 20 Load Employee Leave His<br>21 Recalculate Year-to-Date L                                                                                                    | tory from Payroll Leave Records<br>.eave on Payroll Record |       |                    |
|   |                                                                                                    |                                                            |       |                    |
|   |                                                                                                    |                                                            |       |                    |
|   |                                                                                                    |                                                            |       |                    |
|   |                                                                                                    |                                                            |       |                    |
|   | Master Userlist Userlist Userl |                                                            |       | 12.02.00           |
| D | Action                                                                                                    |                                                            |       |                    |
| Ļ | Select 11 (F11 – Plan Year F                                                                                                    | Rollover Processing).                                      |       |                    |

|     | PCG Dist=8991 Rel=15.02.00 07/13/2015 PCW 002 SV CADEVSYS CASECOND WHITE                                                                                                    |
|-----|----------------------------------------------------------------------------------------------------|
| L L | Leave Plan Year Rollover Processing LVU0400                                                                                                    |
|     | Rollover processing will accomplish the following:<br>* All current and YTD leave used will be cleared for the new plan year in the Leave History<br>file and in the Personnel file.<br>* A beginning balance will be calculated for the new plan year in the Leave History file and<br>in the Personnel file.<br>* The plan year and the last rollover date will be updated for the Leave Type Code. |
|     | Rollover date for leave history records: <u>7012015</u> MM/DD/CCYY                                                                                                    |
|     | Trial mode to verify changes prior to updating?<br>Sort mode for report: $1 = By$ employee number<br>2 = By employee name                                                                                                    |
|     | Select at least one leave type for rollover processing:<br>A1 SICK LEAVE<br>A2 OTHER NON-DEDUCTIBLE<br>A3 DAYS DEDUCTED FROM CHECK<br>A5 ANNUAL DAYS<br>A6 STAFF DEVELOPMENT<br>A7 SICK BANK<br>L1 PSERS TO TRS SICK<br>T1 TRS CREDITS                                                                                                    |
|     | Enter=Continue, F16=Exit                                                                                                    |
| )   | Action                                                                                                    |
|     | Enter the date of the plan year rollover in the <b>Rollover date for leave history record</b> . This date will populate the <b>Leave Date</b> field on the leave history records for beginnin balances.                                                                                                    |
|     | <u>Note</u> : The actual date that the Rollover Plan Year program is run is stored in the <b>Transaction Date</b> field on the leave history record.                                                                                                    |
|     | <b>To run in trial mode:</b> Enter <b>'Y'</b> in the <b>Trial mode to verify changes prior to upda</b> field. When the rollover procedure is run in trial mode, reports are produced so that the can view results, but the <i>Leave History File</i> is <u>not</u> updated.                                                                                                    |
|     | <b>To run in final mode:</b> Enter 'N' in the <b>Trial mode to verify changes prior to up</b> field. When the rollover procedure is run in final mode, reports are produced so that can view results, and the <i>Leave History File</i> is updated.                                                                                                    |
|     | Enter the sort for the report in the <b>Sort mode for report:</b> field.                                                                                                    |
|     | Valid Values:                                                                                                    |
|     | 1 - Sort by employee number<br>2 - Sort by employee name                                                                                                    |

| Step | Action                                                                                                    |
|------|----------------------------------------------------------------------------------------------------|
| 8    | Select at least one leave type for rollover processing. In order to select a leave type for rollover processing, select the selection box $\Box$ to the left of the desired leave type. When selected, the selection box displays $\blacksquare$ to indicate the leave type is selected for rollover processing.                                                                            |
|      | <u>Note</u> : In order to start a new plan year with zeroes in the year-to-date leave taken fields, the leave type must be rolled over to the new plan year. This causes the <b>Plan Year</b> to be incremented by one on Maintain Leave Type Codes screen. The rollover must be processed for all leave types whether or not the leave balance is being carried over to the new plan year. |
| 9    | Select (Enter) to continue.                                                                                                    |

|                                                              | i kei–12.02.00 00/2. | 2/2012 DO       | D 001       | C:\DEVSYS       | C:\SECOND           | WHITE              |                 |                                   |  |
|--------------------------------------------------------------|----------------------|-----------------|-------------|-----------------|---------------------|--------------------|-----------------|-----------------------------------|--|
|                                                              |                      | Lea             | ave Pla     | an Year I       | Rollover Pro        | ocessing           |                 | LVU0400                           |  |
| Rollover date for leave history records: 07/01/2012          |                      |                 |             |                 |                     |                    |                 |                                   |  |
| Trial mode to verify changes prior to updating? Y TRIAL MODE |                      |                 |             |                 |                     |                    |                 |                                   |  |
| Tune Necr                                                    | last Roll            | Last<br>Advance | Start<br>Mo | Curr<br>Plan Yr | How Much<br>To Take | Advance<br>Formula | Drop<br>Unused? | Add To<br>Sick?                   |  |
| Type best                                                    |                      | navanec         | 110         |                 | To Tune             | i or hard          | unasca.         | SIGNI                             |  |
| A1 SICK                                                      |                      | 6/2012          | <u> </u>    | 2012            | CK BALANCE          | CONTRACT MOS       | CARRY           | NO                                |  |
| A2 UTHER                                                     |                      |                 |             | 2012            | UNLIMITED           | NU ACCRUAL         | DRUP            | NU                                |  |
| H3 LWUP                                                      | ine .                |                 | - 4         | 2012            |                     | NU HUUKUHL         | DRUP            | NU                                |  |
| HO HUMMHL DH                                                 | 113                  |                 |             | 2012            |                     | MO ACCRIMI         | DEOD            | NO                                |  |
| AD STHEF DEV                                                 |                      |                 |             | 2012            |                     | NU HUUKUHL         | DEOP            | NO                                |  |
| T4 TDS OPENI                                                 | 75                   | 672812          |             | 2012            |                     | NO ACCRIAL         | CODDA           | NO                                |  |
|                                                              | 15                   | 072012          | - C         | 2012            | ok bilennoe         | no noonone         | Unini           | 110                               |  |
|                                                              |                      |                 |             |                 |                     |                    |                 |                                   |  |
|                                                              |                      |                 |             |                 |                     |                    |                 |                                   |  |
|                                                              |                      |                 |             |                 |                     |                    |                 |                                   |  |
|                                                              |                      |                 |             |                 |                     |                    |                 |                                   |  |
|                                                              |                      |                 |             |                 |                     |                    |                 |                                   |  |
|                                                              |                      |                 |             |                 |                     |                    |                 |                                   |  |
|                                                              |                      |                 |             |                 |                     |                    |                 |                                   |  |
|                                                              |                      |                 |             |                 |                     |                    |                 |                                   |  |
|                                                              |                      |                 |             |                 |                     |                    |                 |                                   |  |
|                                                              |                      |                 |             |                 |                     |                    |                 |                                   |  |
|                                                              |                      |                 |             |                 |                     |                    |                 |                                   |  |
|                                                              |                      |                 |             |                 |                     |                    |                 |                                   |  |
| Verify the pa                                                | rameters listed      | above .         | Select      | t enter 1       | to continue         | processing or F1   | ó to re-e       | nter.                             |  |
| Verify the pa                                                | rameters listed      | above .         | Select      | t enter 1       | to continue         | processing or F1   | 6 to re-e       | nter.<br>12.03.00                 |  |
| Verify the pa                                                | rameters listed      | above .         | Select      | t ENTER         | to continue         | processing or F1   | 6 to re-e       | nter.<br>12.03.00                 |  |
| Verify the pa                                                | rameters listed      | above .         | Select      | t ENTER         | to continue         | processing or F1   | ó to re-e       | nter.<br>12.03.00                 |  |
| Verify the pa                                                | rameters listed      | above .         | Select      |                 | to continue         | processing or F1   | ó to re-e       | nter.<br>12.03.00                 |  |
| Verify the pa                                                | TEE 2                | above .         | Selec:      |                 | to continue         | processing or F1   | 6 to re-e       | nter.<br>12.03.00                 |  |
| Verify the pa                                                | TEE (Enter           | above .         | Select      |                 | to continue         | processing or F1   | 6 to re-e       | nter.<br>12.03.00                 |  |
| Verify the pa                                                | TER (Enter           | above.          | Select      | confin          | to continue         | processing or F1   | 6 to re-e       | nter.<br>12.03.00<br>to run the 1 |  |
| Verify the pa                                                | TEE (Enter           | above .         | Select      | t enter f       | to continue         | processing or F1   | 6 to re-e       | nter.<br>12.03.00<br>to run the p |  |
| Verify the pa                                                | TEF (Enter           | above .         | Select      | confin          | to continue         | processing or F1   | 6 to re-e       | nter.<br>12.03.00<br>to run the p |  |
| Verify the pa                                                | TEE (Enter           | above .         | Select      | confin          | to continue         | processing or F1   | 6 to re-e       | nter.<br>12.03.00<br>to run the 1 |  |
| Uerify the pa                                                | formation is         | above .         | Select, So  | confinelect     | to continue         | processing or F1   | 6 to re-e       | nter.<br>12.03.00<br>to run the r |  |

| PCG Dist=8991 Rel=12.02.00 08/22/2012 DOD 001 C:\DEVSYS C:\SECOND WHITE      | _ 8 ×         |
|------------------------------------------------------------------------------|---------------|
| Press ENTER to continue                                                      | <u> </u>      |
|                                                                              |               |
| Action                                                                       |               |
| Verify "JOB COMPLETE" displays, and select Enter to continue to Menu screen. | o the Leave U |

| 📕 PCG Dist=8991 Rel=12.02.00 08/21/2012                               | DOD 001 C:\DEVSYS C:\SECOND                                        | WHITE | _ 8 ×    |
|-----------------------------------------------------------------------|--------------------------------------------------------------------|-------|----------|
|                                                                       | Personnel System                                                   |       | PER03P2  |
| FKey<br>                                                              | Leave Update Menu                                                  |       |          |
| 1 Input Employee Lea<br>2 Import Leave Input<br>3 Post Leave Input Da | ive and Substitute Pay<br>Data from CSV<br>ata                     |       |          |
| _5 Display Gross Data<br>_6 Display Leave YTD                         | Balance Paycheck Data                                              |       |          |
| 10 Advance Leave<br>11 Plan Year Rollover                             | Processing                                                         |       |          |
| 20 Load Employee Lea<br>21 Recalculate Year-to                        | ive History from Payroll Leave Re<br>-Date Leave on Payroll Record | cords |          |
|                                                                       |                                                                    |       |          |
|                                                                       |                                                                    |       |          |
|                                                                       |                                                                    |       |          |
| H_1                                                                   |                                                                    |       | 12 02 00 |
| Master Verlist PAY NEND<br>F16 UB World World Monitor                 |                                                                    |       | 12.02.00 |

| Step | Action                                                                                                    |
|------|----------------------------------------------------------------------------------------------------|
| 12   | Select <b>FIG</b> ( <b>F16</b> - Exit) to return to the <i>Enhanced Substitute Pay and Leave Menu</i> , or select <b>Master</b> ( <b>Master</b> ) to return to the <i>Business Applications Master Menu</i> .                                       |
| 13   | <b>To print the report via the Uqueue Print Manager:</b> Select (Uqueue).                                                                                                    |
|      | To print the report via Microsoft® Word: Select (MS WORD).                                                                                                    |
|      | Follow the instructions provided in the <u>Technical System Operations Guide</u> , User Interface Procedures, Creating the Microsoft®-PCGenesis QWORD Macro for Report Printing to create the macro necessary to use the feature where appropriate. |

## B1.1 Plan Year Rollover Report

| REPORT DATE: 08/22/2012 11:11:22<br>PROGRAM: LVU0400                                                                        |                                        | P                                                                                      | LAN YEAR                                                                                | ROLLOVER F<br>TRIAL MODE                                                                    | OR: 07/01/2012                                                                                                    |                                                                 | 1                                                                                 | PAGE 1<br>ROLL DATE: 07/01/2012                     |
|----------------------------------------------------------------------------------------------------|----------------------------------------|----------------------------------------------------------------------------------------|-----------------------------------------------------------------------------------------|---------------------------------------------------------------------------------------------|----------------------------------------------------------------------------------------------------|-----------------------------------------------------------------|-----------------------------------------------------------------------------------|-----------------------------------------------------|
| Type Desc Last Roll<br>Al SICK<br>A2 OTHER<br>A3 LWOP<br>A5 ANNUAL DAYS<br>A6 STAFF DEVEL<br>A7 SICK BANK<br>T1 TRS CREDITS | Last St<br>Advance<br>6/2012<br>6/2012 | tart C<br>Mo Pla<br>7 2<br>7 2<br>7 2<br>7 2<br>7 2<br>7 2<br>7 2<br>7 2<br>7 2<br>7 2 | urr Ho<br>n Yr To<br>012 CK<br>012 UN<br>012 UN<br>012 CK<br>012 CK<br>012 CK<br>012 CK | w Much<br>Take<br>BALANCE<br>LIMITED<br>LIMITED<br>BALANCE<br>LIMITED<br>BALANCE<br>BALANCE | Advance F<br>Formula (CONTRACT MOS I<br>NO ACCRUAL I<br>NO ACCRUAL I<br>NO ACCRUAL I<br>NO ACCRUAL I<br>ALL ACCRUE I<br>NO ACCRUAL I | Based<br>On<br>N/A<br>N/A<br>N/A<br>REHIRE<br>N/A<br>N/A<br>N/A | Drop<br>Unused?<br>CARRY<br>DROP<br>DROP<br>DROP<br>DROP<br>DROP<br>DROP<br>CARRY | Add To<br>Sick?<br>NO<br>NO<br>NO<br>NO<br>NO<br>NO |
| REPORT DATE: 08/22/2012 11:11:22<br>PROGRAM: LVU0400                                                                        |                                        | P                                                                                      | LAN YEAR I                                                                              | ROLLOVER F<br>IRIAL MODE                                                                    | OR: 07/01/2012                                                                                                    |                                                                 | I                                                                                 | PAGE 2<br>ROLL DATE: 07/01/2012                     |
| EMPNO NAME                                                                                                    | CLASS                                  | LEAVE<br>TYPE                                                                          | HRS/DAY                                                                                 | CONTMO/<br>SRVC MO                                                                          | C#<br>BASED ON DATE                                                                                                    | ARRYOVER<br>MAX                                                 | LAST YEAR<br>BALANCE                                                              | NEW BALANCE                                         |
| 087609 SOBELO, NABACHA                                                                                                    | 11                                     | A1                                                                                     | 8.000                                                                                   | 12                                                                                          | é                                                                                                    | 60.0000                                                         | 27.5000                                                                           | 27.5000 DAY                                         |
| 087613 HA4LOW, PH4NG                                                                                                    | 01                                     | A1                                                                                     | 8.000                                                                                   | 10                                                                                          | e                                                                                                    | 60.0000                                                         | 8.5000                                                                            | 8.5000 DAY                                          |
| 087616 RI9GINS, DA9TE                                                                                                    | 01                                     | A1                                                                                     | 8.000                                                                                   | 10                                                                                          | 6                                                                                                    | 60.0000                                                         | 9.5000                                                                            | 9.5000 DAY                                          |
| 087626 D07GHTY, EM7RY                                                                                                    | 09                                     | A1                                                                                     | 8.000                                                                                   | 12                                                                                          |                                                                                                    | 60.0000                                                         | 25.5000                                                                           | 25.5000 DAY                                         |
| 087643 REGTER, SE6ASTIAN                                                                                                    | 12                                     | A1                                                                                     | 5.000                                                                                   | 10                                                                                          | 6                                                                                                    | 60.0000                                                         | 3.7500                                                                            | 3.7500 DAY                                          |
| 087673 BESRIOS, JESFERSON                                                                                                   | 01                                     | <b>T1</b>                                                                              | 8.000                                                                                   |                                                                                             | 999                                                                                                    | 99.9999                                                         | 2.7500                                                                            | 2.7500 DAY                                          |
| 087673 BESRIOS, JESFERSON                                                                                                   | 01                                     | A1                                                                                     | 8.000                                                                                   | 11                                                                                          | é                                                                                                    | 60.0000                                                         | 60.0000                                                                           | 60.0000 DAY                                         |
| 087674 BU7NO, CH7RLYN                                                                                                    | 01                                     | A1                                                                                     | 8.000                                                                                   | 10                                                                                          | e                                                                                                    | 60.0000                                                         | 52.2500                                                                           | 52.2500 DAY                                         |
| 087675 CH6W, CH6ISTINIA                                                                                                    | 02                                     | A1                                                                                     | 7.500                                                                                   | 10                                                                                          | é                                                                                                    | 60.0000                                                         | 34.7500                                                                           | 34.7500 DAY                                         |
| 087676 DESNEY, RESD                                                                                                    | 02                                     | A1                                                                                     | 7.500                                                                                   | 10                                                                                          | e                                                                                                    | 60.0000                                                         | 30.5000                                                                           | 30.5000 DAY                                         |
| 087690 FO7TIN, AL7HONSO                                                                                                    | 01                                     | T1                                                                                     | 8.000                                                                                   |                                                                                             | 999                                                                                                    | 99.9999                                                         | 3.7500                                                                            | 3.7500 DAY                                          |
| 087690 FO7TIN, AL7HONSO                                                                                                    | 01                                     | A1                                                                                     | 8.000                                                                                   | 10                                                                                          | e                                                                                                    | 60.0000                                                         | 60.0000                                                                           | 60.0000 DAY                                         |
| 087691 PA6MA, RIGOBERTO                                                                                                    | 01                                     | A1                                                                                     | 8.000                                                                                   | 10                                                                                          | e                                                                                                    | 60.0000                                                         | 15.2500                                                                           | 15.2500 DAY                                         |
| 087708 MUSLIGAN, ROSCO                                                                                                    | 02                                     | A1                                                                                     | 7.500                                                                                   | 10                                                                                          | é                                                                                                    | 60.0000                                                         | 3.7500                                                                            | - 3.7500- DAY                                       |
| 087714 MC7RTHUR, JO7ANNE                                                                                                    | 12                                     | A1                                                                                     | 5.000                                                                                   | 10                                                                                          | é                                                                                                    | 60.0000                                                         | 7.5000                                                                            | 7.5000 DAY                                          |
| 087718 PE3CE, DI3GO                                                                                                    | 05                                     | A1                                                                                     | 8.000                                                                                   | 11                                                                                          | 6                                                                                                    | 60.0000                                                         | 55.5000                                                                           | 55.5000 DAY                                         |
| 087726 MA3E, VA3GHN                                                                                                    | 01                                     | T1                                                                                     | 8.000                                                                                   |                                                                                             | 999                                                                                                    | 99.9999                                                         | 1.7500                                                                            | 1.7500 DAY                                          |
| 087726 MA3E, VA3GHN                                                                                                    | 01                                     | A1                                                                                     | 8.000                                                                                   | 10                                                                                          | 6                                                                                                    | 60.0000                                                         | 60.0000                                                                           | 60.0000 DAY                                         |
|                                                                                                    |                                        |                                                                                        |                                                                                         |                                                                                             |                                                                                                    |                                                                 |                                                                                   |                                                     |

# **Procedure C: Recalculate Year-to-Date Leave on the Payroll Record**

The *Recalculate Year-to-Date Leave on the Payroll Record* procedure may be run on an ad-hoc basis, as necessary, in order to synchronize the contents of the *Leave History File* with the contents of the leave data in payroll.

The Leave History File should contain exactly the same data as the year-to-date and balance data for leave in payroll, but it might be possible for the payroll fields to become out of sync with leave history. When this occurs, a utility is available which will recalculate the payroll leave fields based upon the contents of the Leave History File. For example, the Recalculate Year-to-Date Leave on the Payroll Record procedure should be run if an employee complains that their paycheck stub does not reflect their correct leave balances, and yet the employee's balances are correct in the Enhanced Substitute Pay and Employee Leave System.

As shown in the example below, the total year-to-date leave taken and ending balances shown on the *Display Employee Leave Balances* screen in the *Enhanced Substitute Pay and Employee Leave System* should match the leave data on the *Update/Display Balance and YTD Leave Data* screen in the payroll system.

| E   | PC | G Dist=<br>oyee<br>P1a | =8991<br>numbei<br>n yeai | Rel=1<br>r: 87<br>r: 20 | 2.02.00<br>Di<br>7626 D<br>313 | 08/30<br>Splay<br>L<br>D7GHT<br>Disp | )/2012<br>  Empl<br> eave<br> Y, EM<br> lay m | DOD 00<br>oyee<br>Balan<br>7RY<br>ode: | D2 (D2<br>Leave<br>ces S<br>D (D= | :\DEVSY<br>9 Bala<br>Summar<br>9 days, | 'S C:\<br>nces<br>y Scr<br>H=ho | SECONC<br>'een<br>Jurs) | D                    | W        | HITE                    | Dis   | play in                 | _日×<br>LVHFIND<br>days       |
|-----|----|------------------------|---------------------------|-------------------------|--------------------------------|--------------------------------------|-----------------------------------------------|----------------------------------------|-----------------------------------|----------------------------------------|---------------------------------|-------------------------|----------------------|----------|-------------------------|-------|-------------------------|------------------------------|
|     | 01 | Туре<br>А1<br>А5       | Reas<br>00<br>00          | De<br>SI<br>AN          | escrip<br>CK<br>NNUAL          | otion<br>DAYS                        | Beg                                           | in Ba<br>25.5000<br>.0000              | 1                                 | Advan<br>1.25<br>3.00                  | ce<br>D0<br>D0                  | Adj                     | just<br>0000<br>0000 | YTD      | Taken<br>.0000<br>.0000 | Cur   | Taken<br>.0000<br>.0000 | End Bal<br>26.7500<br>3.0000 |
|     |    |                        |                           |                         |                                |                                      |                                               |                                        |                                   |                                        |                                 |                         |                      |          |                         |       |                         |                              |
|     |    |                        |                           |                         |                                |                                      |                                               |                                        |                                   |                                        |                                 |                         |                      |          |                         |       |                         |                              |
|     |    |                        |                           |                         |                                |                                      |                                               |                                        |                                   |                                        |                                 |                         |                      |          |                         |       |                         |                              |
|     |    |                        |                           |                         |                                |                                      |                                               |                                        |                                   |                                        |                                 |                         |                      |          |                         |       |                         |                              |
| ENT | ₩  | F1                     | F2                        | ENTE<br>F3              | <b>R = C</b><br>F4             | F5                                   | ue,<br>F6                                     | F16 =                                  | Exit<br>F8                        | , F1<br>F9                             | 7 = F<br>F10                    | F11                     | Scree<br>F12         | n<br>F13 | F14                     | FIS Q |                         | 12.03.00                     |
| F16 |    | 9                      |                           |                         |                                |                                      |                                               |                                        | 24                                | 25                                     | 26                              | 27                      | Help                 |          |                         |       |                         |                              |

#### Display Employee Leave Balances

| 🔲 PCG Dist= | -8991 Rel=12.02.00              | 08/30/2012 0          | OD 002 C:\DEV5Y9                               | 5 C:\SECOND        | WHITE              |              | _ 8 ×                     |
|-------------|---------------------------------|-----------------------|------------------------------------------------|--------------------|--------------------|--------------|---------------------------|
| Status Act  | ive                             | Update/               | Display Balance                                | and YTD I          | _eave Data         |              | PAY 03                    |
|             | Employee 8762                   | 26 DO7GHTY,           | EM7RY                                          | <b>C1</b> 3        | ass 09             |              |                           |
| Current     | Sick Leave                      | *** State<br>Pers Bus | Leave Plan ***<br>Vacation                     | Other              | W/O Pay            | Staff        | Sick Bank<br>Taken        |
| Balance     | <u>26.75</u>                    |                       | 3.00                                           |                    |                    |              |                           |
| Used YTD    |                                 |                       |                                                |                    |                    |              |                           |
| Current     | Sick Leave                      | *** Local<br>Pers Bus | Leave Plan ***<br>Vacation                     | Other              | W/O Pay            | Staff        | Sick Bank<br>Contribution |
| Balance     |                                 |                       |                                                |                    |                    |              |                           |
| Used YTD    |                                 |                       |                                                |                    |                    |              |                           |
|             |                                 |                       |                                                |                    |                    |              |                           |
|             |                                 |                       |                                                |                    |                    |              |                           |
|             | ed to update<br>F2 ◀옷 F3 ♣ F4 ♠ | F5 F5 F5 F            | z <mark>ii ⊧s 🖬 ⊧s 660 p</mark><br>Ded Grs ₩/H | 10 Fri D<br>Ly Ytd | FIZ  Help Adj FICA | FIE Q<br>Gar | 12.03.00                  |

Update/Display Balance and YTD Leave Data from Payroll

The *Recalculate Year-to-Date Leave on the Payroll Record* procedure can be run for one employee or for all active payroll employees. Also, an option is available to clear the current leave amounts in payroll when running the recalculate procedure.

The Recalculate Year-to-Date Leave on the Payroll Record procedure accomplishes the following:

- Recalculate paycheck leave data on the *Payroll Record*: The current leave fields are cleared when the option is selected. Otherwise, the current leave fields are not affected.
- Recalculate paycheck leave data on the *Payroll Record*: The year-to-date used fields and, when applicable, the leave balance fields are updated according to the contents of the *Leave History File*.

In conclusion, the *Recalculate Year-to-Date Leave on the Payroll Record* procedure will recalculate the payroll leave fields based upon the contents of the *Leave History File*, if it is necessary to synchronize the two sets of leave data.

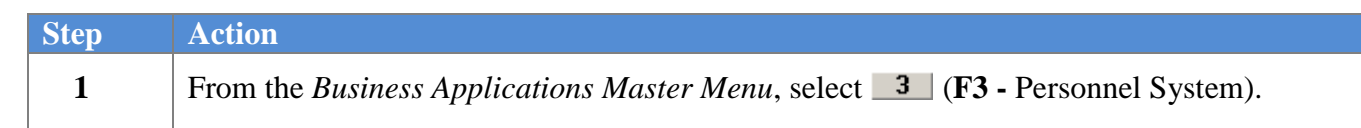

| PCG Dist=8                  | 991 Rel=15.02.00 07/1                               | 3/2015 PCW 002 SV C:\D                            | EVSYS C:\SECOND | WHITE            |          |
|-----------------------------|-----------------------------------------------------|---------------------------------------------------|-----------------|------------------|----------|
|                             |                                                     | Person                                            | nel System      |                  | PERMENU  |
| F                           | Key<br>                                             | Mast                                              | er Menu         |                  |          |
|                             | 1 Personnel U                                       | pdate Menu                                        |                 |                  |          |
|                             | 4 Enhanced S<br>5 Legacy Leav<br>6 Personnel R      | ubstitute Pay and Leave<br>re Menu<br>eports Menu | e System        |                  |          |
|                             | 11 Employee C<br>12 Salary Proje<br>13 Special Fund | ontract File Export<br>ction Menu<br>tions Menu   |                 |                  |          |
| 1                           | 20 File Reorgar                                     | ization                                           |                 |                  |          |
|                             |                                                     |                                                   |                 |                  |          |
| Master <sup>User</sup> list | PAY VEND                                            |                                                   |                 |                  | 15.02.00 |
| Action                      |                                                     |                                                   |                 |                  |          |
| Select                      | <b>4</b> ( <b>F4</b> – Enl                          | nanced Substitut                                  | e Pay and Le    | eave System Menu | ı).      |

|        | G Dist=8991 Rel=12.02. | 00 08/21/2012 DOD | 001 C:\DEVSYS | C:\SECOND     | WHITE  | _ <u>- 8 ×</u> |
|--------|------------------------|-------------------|---------------|---------------|--------|----------------|
|        |                        |                   | Personnel S   | System        |        | PER 03P        |
|        | FKey                   | Enhanced S        | Substitute Pa | y and Leave S | System |                |
|        | Leave                  | e Setup Menu      |               |               |        |                |
|        | 2 Leave                | e Update Menu     |               |               |        |                |
|        | 3 Leave                | Reports Menu      |               |               |        |                |
|        | _4 Leave               | e History Menu    |               |               |        |                |
|        |                        |                   |               |               |        |                |
|        |                        |                   |               |               |        |                |
|        |                        |                   |               |               |        |                |
|        |                        |                   |               |               |        |                |
|        |                        |                   |               |               |        |                |
|        |                        |                   |               |               |        |                |
|        |                        |                   |               |               |        |                |
|        |                        |                   |               |               |        |                |
|        |                        |                   |               |               |        |                |
|        |                        |                   |               |               |        |                |
|        |                        |                   |               |               |        |                |
|        |                        |                   |               |               |        |                |
|        |                        |                   |               |               |        |                |
|        |                        |                   |               |               |        |                |
| Master | <sup>User</sup> list   |                   |               |               |        | 12.01.00       |
| F16    | Word PAY MONITOR MONIT |                   |               |               |        |                |
|        |                        |                   |               |               |        |                |
|        | cuon                   |                   |               |               |        |                |
|        |                        |                   |               |               |        |                |

|   | PCG Dist=8991 Rel=12.02.00 08/21/2012 DOD 001 C:\DEVSYS C:\SECOND WHITE Personnel Sustem                                                                                                    |          |
|---|----------------------------------------------------------------------------------------------------|----------|
|   | FKey Leave Update Menu                                                                                                    |          |
|   | <ul> <li></li></ul>                                                                                                    |          |
|   | 5 Display Gross Data<br>6 Display Leave YTD\Balance Paycheck Data                                                                                                    |          |
|   | 10 Advance Leave<br>11 Plan Year Rollover Processing                                                                                                    |          |
|   | 20 Load Employee Leave History from Payroll Leave Records<br>21 Recalculate Year-to-Date Leave on Payroll Record                                                                                                    |          |
|   |                                                                                                    |          |
|   |                                                                                                    |          |
|   |                                                                                                    |          |
|   | Master         Uset<br>List         Page         Page | 12.02.00 |
| p | Action                                                                                                    |          |
| • | Select 21 (F21 – Recalculate Year-to-Date Leave on Payroll Re                                                                                                    | ecord).  |

Step 5

| PCG Dist=8991 Rel=12.02.00 08/21/2012 DOD 001 C:\DEVSY5 C:\SECOND WHITE                                                                                                    | _ & ×                                                             |
|----------------------------------------------------------------------------------------------------|-------------------------------------------------------------------|
| RECALCULATE YEAR-TO-DATE LEAVE ON PAYROLL RECORD                                                                                                    | LVUPLUG                                                           |
| This procedure will recalculate the year-to-date leave for one<br>employee, or for all employees from leave history records.                                                                     |                                                                   |
| Employee Number: (BLANK = ALL Employees)                                                                                                    |                                                                   |
| Clear current leave?: <u>N</u>                                                                                                    |                                                                   |
|                                                                                                    |                                                                   |
|                                                                                                    |                                                                   |
| ** This procedure may be run as many times as necessary **                                                                                                    |                                                                   |
|                                                                                                    |                                                                   |
| ENTER = Continue, F15 = Find Employee, F16 = Exit                                                                                                    | 12.03.00                                                          |
| Action                                                                                                    |                                                                   |
| For an individual employee's information: Enter the employ Employee Number field.                                                                                                    | vee's number in the                                               |
| Select F15 (Find Employee) to access the "Recalculate Year-to<br>Record – Select Employee" screen. If the employee number is a<br>employee's complete or partial name in the Name field, or Soci | -Date Leave on Payr<br>unknown, enter the<br>al Security Number i |

|   | Select F15 (Find Employee) to access the "Recalculate Year-to-Date Leave on Payroll<br>Record – Select Employee" screen. If the employee number is unknown, enter the<br>employee's complete or partial name in the Name field, or Social Security Number in the<br>field, and select Enter. Entering a complete or partial name in the Name field displays the<br>results most closely matching the search criteria entered. Select Enter (Enter) or select the<br>Function key corresponding to the employee's record, and select <b>Enter</b> ) (Enter).<br>For all employees' information: Leave the Employee Number field blank. |
|---|----------------------------------------------------------------------------------------------------|
| 6 | <b>To clear Current leave totals:</b> Enter ' <b>Y</b> ' in the <b>Clear current leave</b> field. Entering a 'Y' will cause all current leave amounts to be cleared on the payroll leave fields.                                                                                                    |
|   | To keep Current leave totals: Enter 'N' in the Clear current leave field. Entering an 'N' will cause all current leave amounts to <u>not</u> be changed on the payroll leave fields.                                                                                                    |
| 7 | Select Enter <u>once</u> .                                                                                                    |

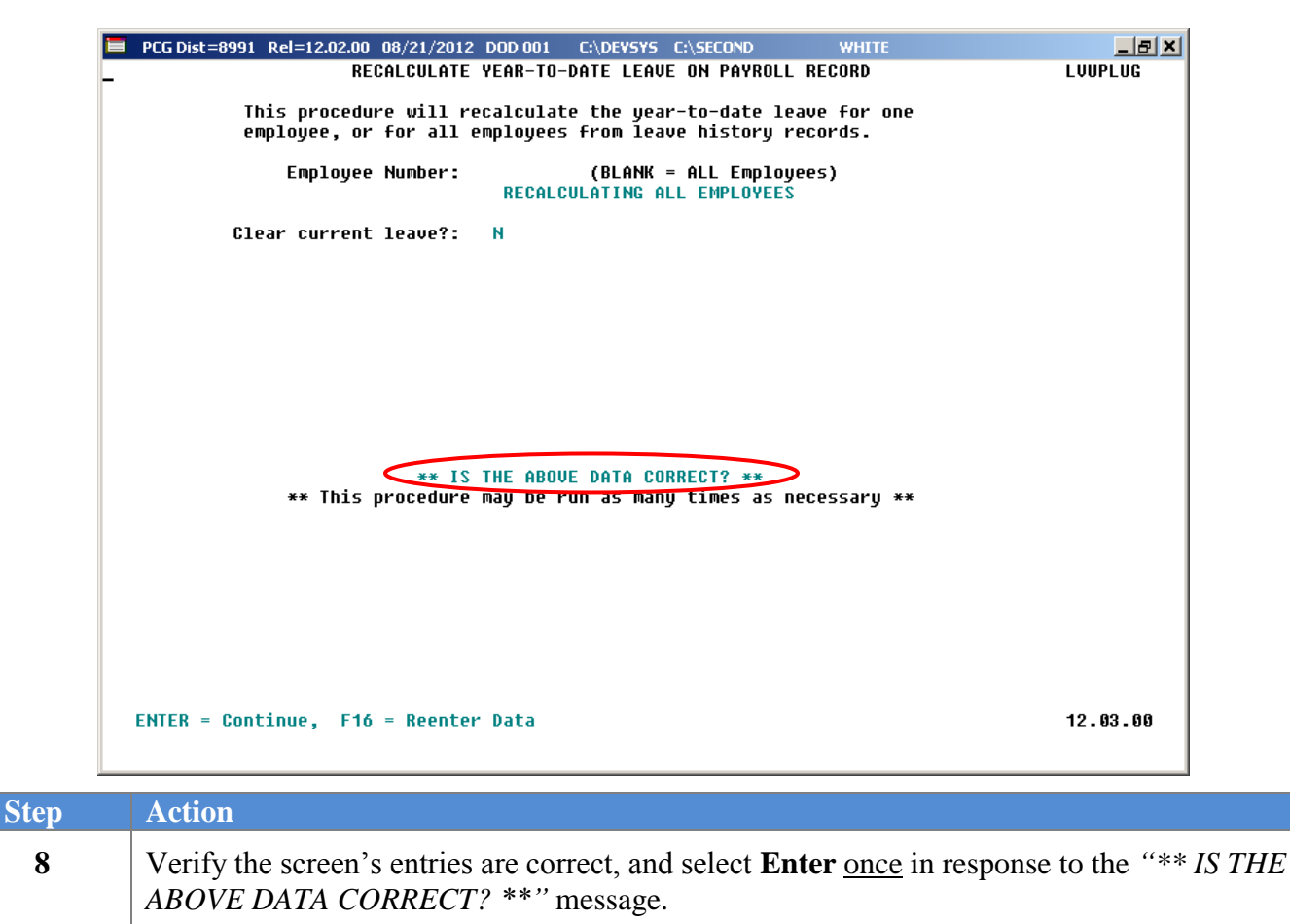

If the information is incorrect, select **F16**, make the appropriate modifications, and select **Enter**.

\*\* Processing Request \*\* briefly displays.

|   | PCG Dist=8991 Rel=12.02.00 08/21/2012 DOD 001 C:\DEVSYS C:\SECOND WHITE                                                      | _ 8 ×                |
|---|----------------------------------------------------------------------------------------------------|----------------------|
|   | RECALCULATE YEAR-TO-DATE LEAVE ON PAYROLL RECORD                                                                             | LVUPLUG              |
|   | This procedure will recalculate the year-to-date leave for one<br>employee, or for all employees from leave history records. |                      |
|   | Employee Number: 【■ (BLANK = ALL Employees)                                                                                  |                      |
|   | Clear current leave?: <u>N</u>                                                                                               |                      |
|   |                                                                                                    |                      |
|   |                                                                                                    |                      |
|   |                                                                                                    |                      |
|   |                                                                                                    |                      |
|   | ** This procedure may be run as many times as necessary **                                                                   |                      |
|   |                                                                                                    |                      |
|   |                                                                                                    |                      |
|   |                                                                                                    |                      |
|   | ENTER = Continue, F15 = Find Employee, F16 = Exit                                                                            | 12.03.00             |
|   | Action                                                                                                    |                      |
| 9 |                                                                                                    |                      |
|   | For additional employee updates: Repeat this procedure beginnin                                                              | g at <i>Step 5</i> . |
|   | To exit the procedure: Select F16 (Exit Program).                                                                            |                      |

| Personnel System     PER 03P2       FKey     Leave Update Menu       1     Input Employee Leave and Substitute Pay       2     Import Leave Input Data from CSV       3     Post Leave Input Data       5     Display Gross Data       6     Display Leave YTD\Balance Paycheck Data       10     Advance Leave       11     Plan Year Rollover Processing       20     Load Employee Leave History from Payroll Leave Records       21     Recalculate Year-to-Date Leave on Payroll Record | 📕 PCG Dist=8991 Rel=12.02.00 08/21/2012 DOD 001 | C:\DEVSYS C:\SECOND         | WHITE | _ & ×    |
|----------------------------------------------------------------------------------------------------|-------------------------------------------------|-----------------------------|-------|----------|
| FKeyLeave Update Menu1 Input Employee Leave and Substitute Pay2 Import Leave Input Data from CSV3 Post Leave Input Data5 Display Gross Data6 Display Leave YTD\Balance Paycheck Data10 Advance Leave11 Plan Year Rollover Processing20 Load Employee Leave History from Payroll Leave Records21 Recalculate Year-to-Date Leave on Payroll Record                                                                                                    | P                                               | ersonnel System             |       | PER03P2  |
| <ul> <li>I Input Employee Leave and Substitute Pay</li> <li> Import Leave Input Data from CSV</li> <li> Post Leave Input Data</li> <li> Display Gross Data</li> <li> Display Leave YTD\Balance Paycheck Data</li> <li> Advance Leave</li> <li> Plan Year Rollover Processing</li> <li> Load Employee Leave History from Payroll Leave Records</li> <li> Recalculate Year-to-Date Leave on Payroll Record</li> </ul>                                                                          | FKey Lu                                         | eave Update Menu            |       |          |
| <ul> <li>2 Import Leave Input Data from CSV</li> <li>3 Post Leave Input Data</li> <li>5 Display Gross Data</li> <li>6 Display Leave YTD\Balance Paycheck Data</li> <li>10 Advance Leave</li> <li>11 Plan Year Rollover Processing</li> <li>20 Load Employee Leave History from Payroll Leave Records</li> <li>21 Recalculate Year-to-Date Leave on Payroll Record</li> </ul>                                                                                                    | III Input Employee Leave and Su                 | ubstitute Pay               |       |          |
| <ul> <li>3 Post Leave Input Data</li> <li>5 Display Gross Data</li> <li>6 Display Leave YTD\Balance Paycheck Data</li> <li>10 Advance Leave</li> <li>11 Plan Year Rollover Processing</li> <li>20 Load Employee Leave History from Payroll Leave Records</li> <li>21 Recalculate Year-to-Date Leave on Payroll Record</li> </ul>                                                                                                    | 2 Import Leave Input Data from                  | CSV                         |       |          |
| <ul> <li>5 Display Gross Data</li> <li>6 Display Leave YTD\Balance Paycheck Data</li> <li>10 Advance Leave</li> <li>11 Plan Year Rollover Processing</li> <li>20 Load Employee Leave History from Payroll Leave Records</li> <li>21 Recalculate Year-to-Date Leave on Payroll Record</li> </ul>                                                                                                    | <u>3</u> Post Leave Input Data                  |                             |       |          |
| <ul> <li>6 Display Leave YTD\Balance Paycheck Data</li> <li>10 Advance Leave</li> <li>11 Plan Year Rollover Processing</li> <li>20 Load Employee Leave History from Payroll Leave Records</li> <li>21 Recalculate Year-to-Date Leave on Payroll Record</li> </ul>                                                                                                    | 5 Display Gross Data                            |                             |       |          |
| <ul> <li>10 Advance Leave</li> <li>11 Plan Year Rollover Processing</li> <li>20 Load Employee Leave History from Payroll Leave Records</li> <li>21 Recalculate Year-to-Date Leave on Payroll Record</li> </ul>                                                                                                    | 6 Display Leave YTD\Balance I                   | Paycheck Data               |       |          |
| 10 Advance Leave<br>11 Plan Year Rollover Processing<br>20 Load Employee Leave History from Payroll Leave Records<br>21 Recalculate Year-to-Date Leave on Payroll Record                                                                                                    |                                                 |                             |       |          |
| 20 Load Employee Leave History from Payroll Leave Records<br>21 Recalculate Year-to-Date Leave on Payroll Record                                                                                                    | 11 Advance Leave                                | a                           |       |          |
| 20 Load Employee Leave History from Payroll Leave Records<br>21 Recalculate Year-to-Date Leave on Payroll Record                                                                                                    |                                                 | 9                           |       |          |
| 21 Recalculate Year-to-Date Leave on Payroll Record                                                                                                    | 20 Load Employee Leave Histor                   | y from Payroll Leave Record | ds    |          |
|                                                                                                    | 21 Recalculate Year-to-Date Lea                 | ve on Payroll Record        |       |          |
|                                                                                                    |                                                 |                             |       |          |
|                                                                                                    |                                                 |                             |       |          |
|                                                                                                    |                                                 |                             |       |          |
|                                                                                                    |                                                 |                             |       |          |
|                                                                                                    |                                                 |                             |       |          |
|                                                                                                    |                                                 |                             |       |          |
|                                                                                                    |                                                 |                             |       |          |
|                                                                                                    |                                                 |                             |       |          |
| Master User, i.e. 12.02.00                                                                                                    | Macter Userlict                                 |                             |       | 12.02.00 |
|                                                                                                    |                                                 |                             |       |          |

| Step | Action                                                                                        |
|------|-----------------------------------------------------------------------------------------------|
| 10   | Select <b>F16</b> - Exit) to return to the <i>Enhanced Substitute Pay and Leave Menu</i> , or |
|      | select Master (Master) to return to the Business Applications Master Menu.                    |